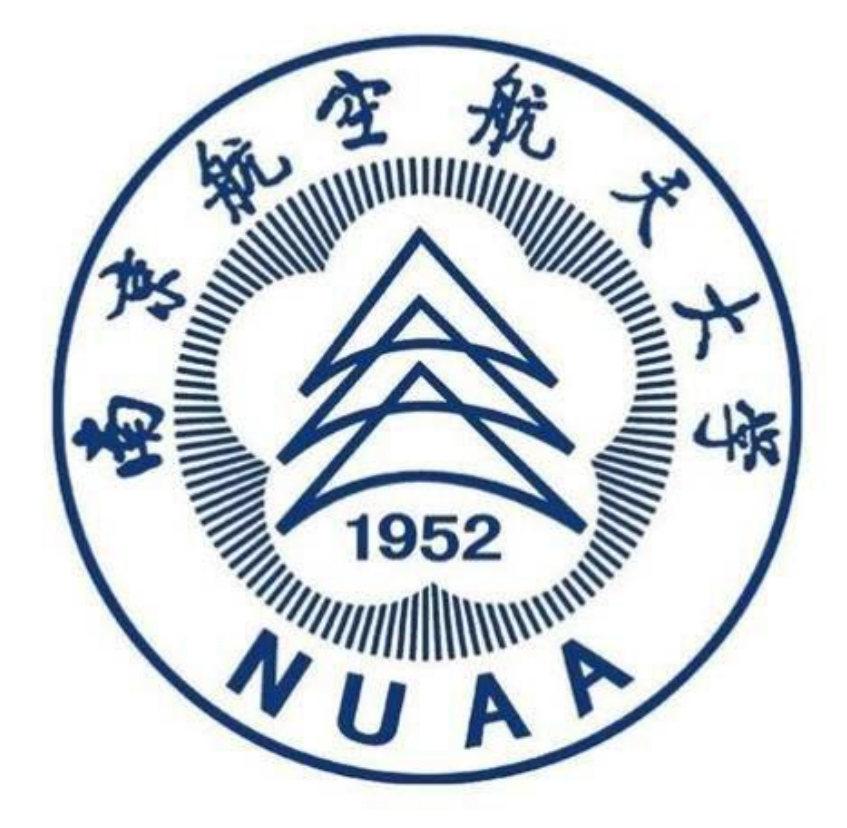

# 南京航空航天大学

一平三端使用手册 (教师版)

## 2019年10月

| —、 | 登录方法                                               | . 1                                    |
|----|----------------------------------------------------|----------------------------------------|
|    | 1.1 电脑端登录                                          | .1                                     |
|    | 1.2 手机端登录                                          | . 2                                    |
| 二、 | 教学空间管理                                             | .4                                     |
|    | 2.1 账号管理                                           | .4                                     |
|    | 2.2 云盘                                             | . 4                                    |
|    | 2.3 管理应用                                           | . 5                                    |
| Ξ、 | 课程资源建设                                             | .6                                     |
|    | 3.1 创建课程                                           | .6                                     |
|    | 3.2 课程门户建设                                         | .8                                     |
|    | 3.3 课程内容编辑                                         | 11                                     |
| 四、 | 课程教学管理                                             | 13                                     |
|    | 4.1 课程发放模式                                         | 13                                     |
|    | 4.2 班级管理                                           | 13                                     |
|    | 4.3 教师团队、助教管理                                      | 15                                     |
|    | 4.4 课程管理                                           | 15                                     |
|    | 4.5 资料管理                                           | 15                                     |
|    | 4.6 作业管理                                           | 18                                     |
|    | 4.7考试管理                                            | 21                                     |
|    | 4.8 通知与讨论管理                                        | 24                                     |
|    | 4.9 统计管理                                           | 25                                     |
| 五、 | 学习通互动教学                                            | 29                                     |
|    | 5.1 投屏功能                                           | 29                                     |
|    | 5.2 PPT 上课                                         | 31                                     |
|    | 5.3 锁定学生—签到                                        | 31                                     |
|    | 5.4 学情了解                                           | 32                                     |
|    | 55 提问利器—洗人                                         | 34                                     |
|    | 56课堂互动——拚答                                         | 34                                     |
|    | 57头脑风暴—主题讨论                                        | 36                                     |
|    | 5.8 师生互评—评分                                        | 36                                     |
|    | 5.9 检测受情—测验                                        | ,,,,,,,,,,,,,,,,,,,,,,,,,,,,,,,,,,,,,, |
|    | 5.5 征风 1 风 2 1 1 天 2 2 2 2 2 2 2 2 2 2 2 2 2 2 2 2 | 20                                     |
|    | 5.10 <u>你</u> 主购旦 门仓                               | 20                                     |
|    | 9.11 凹穴1 H <sup></sup> 刀出口分                        | 27<br>77                               |
|    | 0.14 上州仲岙──且借                                      | 41                                     |

# 目录

# 一、登录方法

### 1.1 电脑端登录

输入网址: http://nuaa.fanya.chaoxing.com 打开南京航空航天大学网络教学 平台,点击登录,输入账号和密码。如图所示:

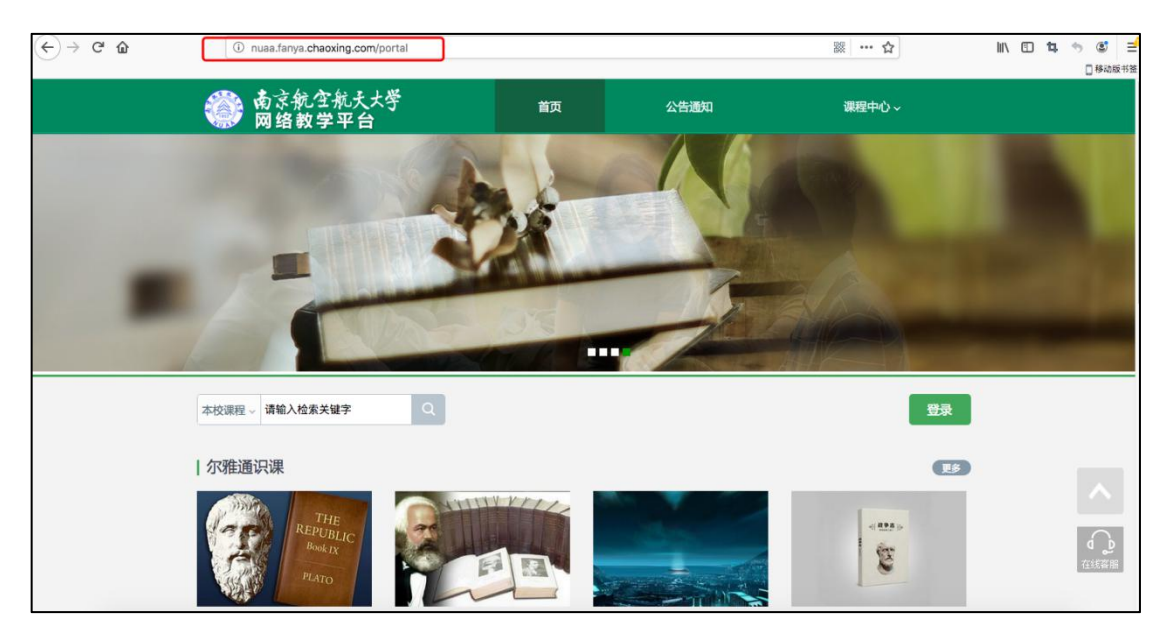

#### 【说明】

a.账号:是指教师工号/学生学号;

b. 密码:用户登录系统的密码,初始密码为"123456",用户可在系统中修改登录密码。第一次登陆需要修改初始密码,绑定手机号以便密码找回。

c. 使用说明: 首页底部点击使用帮助 (如下图所示)。

| 友情链接 |        |                 | FANVAIZI                |
|------|--------|-----------------|-------------------------|
|      | - 帮助中心 | <b>(1)</b> 常见问题 | <b>***</b> 400-6999-516 |
|      |        |                 |                         |
|      |        |                 |                         |

### 1.2 手机端登录

1. 下载学习通 APP

扫描右方二维码,下载超星学习通 APP 或手机应用市场,搜索"学习通"下载。 2. 登录学习通

(1) 注册

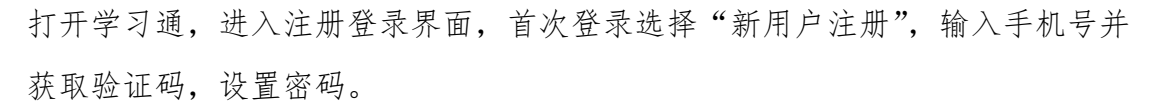

| 客服                                       | く客服                                      |
|------------------------------------------|------------------------------------------|
| 登录                                       | 注册                                       |
| 手机号                                      | +86 _ 手机号                                |
| 密码 😽 忘记密码?                               | 验证码 <b>获取验证码</b>                         |
| 登录                                       | 设置密码                                     |
| 新用户注册 手机验证码登录                            | 密码要求6~16位,至少包含数字、字母、符号两种元素               |
|                                          | 下一步                                      |
|                                          |                                          |
|                                          |                                          |
|                                          |                                          |
| 其它登录方式                                   |                                          |
| 登录即表示同意学习通 <b>《隐私政策》</b> 和 <b>《用户协议》</b> | 注册即表示同意学习通 <b>《隐私政策》</b> 和 <b>《用户协议》</b> |

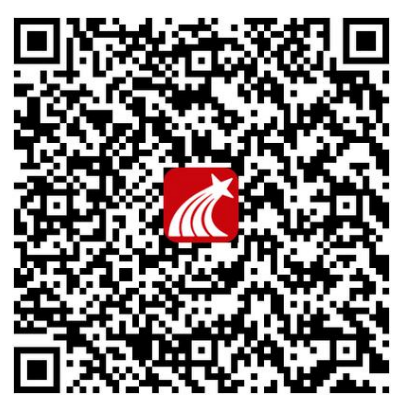

#### (2) 绑定单位信息

获取验证码后,填写单位名称(南京航空航天大学)、输入工号、姓名即可。

| <          | く客服      |
|------------|----------|
| 请输入学校或单位名称 | 信息验证     |
|            | 南京航空航天大学 |
| 下一步        | 工号       |
| 跳过         | 姓名       |
|            | 验证       |

### 注: 首次登录绑定完成后, 手机端、电脑端账号、密码一致

# 二、教学空间管理

### 2.1 账号管理

点击账号管理,可以对该账号的基本信息进行修改与完善。

| Ω        | 我教的课   我学的课              |
|----------|--------------------------|
| 2010秋    |                          |
|          |                          |
| 城ち国理     |                          |
| ◆ 课程     |                          |
| □ 专题创作   |                          |
| 23 小组    |                          |
| └── 收件箱  |                          |
| ■ 专题     |                          |
| ☑ 笔记     |                          |
| ○ 电脑同步云盘 |                          |
|          |                          |
| ◆ 个人直播间  |                          |
| 南京航空航天大学 | 2019                     |
|          |                          |
|          | 账号管理                     |
| 2019秋    | 基本资料 我的头像 密码管理 应用管理 登录日志 |
| 账号管理     | <b>邮箱: </b>              |
| ☆ 课程     | 手机: 網定手机号                |
| □ 专题创作   | <b>姓名</b> : 2019秋        |
| ② 小组     |                          |
| ₩ 收件箱    | 性別:●男○女                  |
| 言 支題     |                          |
|          |                          |
| ○ 电脑问步云盘 |                          |
| ◇ 个人直播间  |                          |

### 2.2 云盘

平台提供150G的存储空间免费使用,章节上传的资料可以自动同步到云盘,并 且也可以保存自助上传的资料,手机端可随时调用云盘中的资源。

| 南京航空航天大学      |                                                                                 |        |        |         |        |
|---------------|---------------------------------------------------------------------------------|--------|--------|---------|--------|
|               | 我的云盘 0B / 150GB                                                                 | 切换至旧云盘 | ∞ 我的分享 | ■ 客户端下载 | 前回收如   |
| 2019秋         | <ul> <li> <b>小</b> 上传         新建文件夹     </li> <li>         会知文件     </li> </ul> |        | 搜索     | Q       | 分类 ~ 日 |
| 账号管理          | □ 已选择0个文件/文件夹                                                                   | 大小     |        | 修改日期    |        |
| ◎ 课程          |                                                                                 |        |        |         |        |
| □□ 专题创作       |                                                                                 |        |        |         |        |
| ② 小组          |                                                                                 |        |        |         |        |
| 🔄 收件箱         |                                                                                 |        |        |         |        |
| ≡ 专题          |                                                                                 |        |        |         |        |
| ☑ 笔记          |                                                                                 |        |        |         |        |
| ○ 电脑同步云盘      |                                                                                 |        |        |         |        |
| <u>2</u> :通讯录 |                                                                                 |        |        |         |        |
| ◆ 个人直播间       |                                                                                 |        |        |         |        |
| ◎ 管理应用        |                                                                                 |        |        |         |        |

### 2.3 管理应用

可以点击"管理应用",根据需要添加应用,如期刊、报纸、论文检测等。

|              |                 | 账号管理          |                      |      |    |      |      |   |
|--------------|-----------------|---------------|----------------------|------|----|------|------|---|
|              | 2019秋           | 基本资料 我的头像 密码管 | 管理 <mark>应用管理</mark> | 登录日志 |    |      |      |   |
|              | 账号管理            | 应用中心          |                      |      |    |      | [11] | 我 |
| 😵 i          | 课程              |               | ï.                   |      |    |      |      |   |
|              | 专题创作            | 日本            | 添加                   | 日版课程 | 添加 | 网站消息 | 添加   |   |
| Q3 /         | 小组              |               |                      |      |    |      |      |   |
| <u>ا</u> ا   | 收件箱             | 云阅读           | 添加                   | 报纸   | 添加 | 日程日程 | 添加   |   |
|              | 专题              |               |                      |      |    |      |      |   |
| <b>1</b>     | 笔记              | 课程表           |                      | 作者文库 |    | 参考咨询 |      |   |
|              | 电脑同步云盘          | 诛             | 添加                   |      | 添加 |      | 添加   |   |
| <u>2</u> = ; | 通讯录             | 调查问券          |                      | 论文检测 |    | 微课   |      |   |
| 9            | 个人直播间<br>● 管理应用 |               | 添加                   | ABC  | 添加 |      | 添加   |   |

# 三、课程资源建设

### 3.1 创建课程

(1) 登录成功后,进入教学空间,点击创建课程或"+",如下图所示

| 用京机空机大大学 |             |       |
|----------|-------------|-------|
| 0        | 我教的课   我学的课 | ●创建课程 |
| 2019秋    |             |       |
| 账号管理     |             |       |
| ● 课程     |             |       |
| □ 专题创作   |             |       |
| Q3 小组    |             |       |
| 🔄 收件箱    |             |       |
| ── 专题    |             |       |
| ☑ 笔记     |             |       |
| ○ 电脑同步云盘 |             |       |
| 通讯录      |             |       |
| ◆ 个人直播间  |             |       |
| ◎ 管理应用   |             |       |

(2) 完善课程信息

|   | 新建 |                                                                                                    |       |   |
|---|----|----------------------------------------------------------------------------------------------------|-------|---|
|   |    | and a second second second second second second second second second second second second second second second |       |   |
| - |    | 連起るか・                                                                                                    |       | 1 |
|   |    | 教师:                                                                                                    | 2019秋 |   |
|   |    | 说明:                                                                                                    |       | ] |
|   |    |                                                                                                    | 下一步返回 |   |
|   |    |                                                                                                    |       |   |

#### (3) 多种途径选择课程封面

| 课程封面     |                                                                                                    |  |
|----------|----------------------------------------------------------------------------------------------------|--|
| N.,      | <ul> <li>         ・ 上传文件         <ul> <li>             作为课程的宣传图,用于课程主页的显示             </li> <li>             文持四、 peg、 gif、 png格式         </li> </ul> </li> </ul> |  |
| 9. may   | <ul> <li>文件小于4MB,最好宽1000°高600以上像素</li> <li>您可以自己上传图片,也可以从下面这些图片中选择使用</li> </ul>                                                                                   |  |
| <i>x</i> |                                                                                                    |  |
|          |                                                                                                    |  |

(4) 生成单元

| 生成单元 |                 |
|------|-----------------|
|      |                 |
|      |                 |
|      |                 |
|      |                 |
|      | ○不自动生成单元        |
|      |                 |
|      | ●按照周、课时自动生成课程单元 |
|      | 周数:             |
|      | 每周课时数:          |
|      |                 |
|      |                 |
|      | /III 75244      |
|      | 1×17 HU/F       |

不自动生成单元指需手动根据自己的课程章节录入章节目录 按照周、课时生成单元即按照输入的教学周、课时情况自动生成章节目录 **点击"保存"**,课程就创建完成了。

### 3.2 课程门户建设

(1) 课程创建完成后,进入如下图界面,点击课程门户

| 航天课程门户     | 首页 活动                   | 统计 资料 通知 作业 考试 讨论 管理 |
|------------|-------------------------|----------------------|
| 目录         | ● 编辑                    | 新國北法國                |
| ^ 第1章 第一单元 | 发放 统计                   | K                    |
| 1.1 第一课时   | 0 🗸                     |                      |
| 1.2 第二课时   | 0 🗸                     | <u>}</u>             |
| 1.3 第三课时   | 0 🗸                     |                      |
| 1.4 第四课时   | 0 🗸                     | U N                  |
| 〈 第2章 第二单元 |                         | C+                   |
| 2.1 第一课时   | 0 🗸                     |                      |
| 2.2 第二课时   | 0 🗸                     | 1                    |
| 2.3 第三课时   | 0 🗸                     |                      |
| 2.4 第四课时   | $\bigcirc$ $\checkmark$ |                      |
|            |                         | 还没有话题哦,快去发表一个吧!      |
| 〈 第3章 第三单元 |                         |                      |
| 3.1 第一课时   | 0 🗸                     |                      |
| 3.2 第二课时   | 0 🗸                     |                      |
| 3.3 第三课时   | 0 🗸                     |                      |
| 3.4 第四课时   | 0 🗸                     |                      |

(2) 进入课程门户界面,点击"设置"

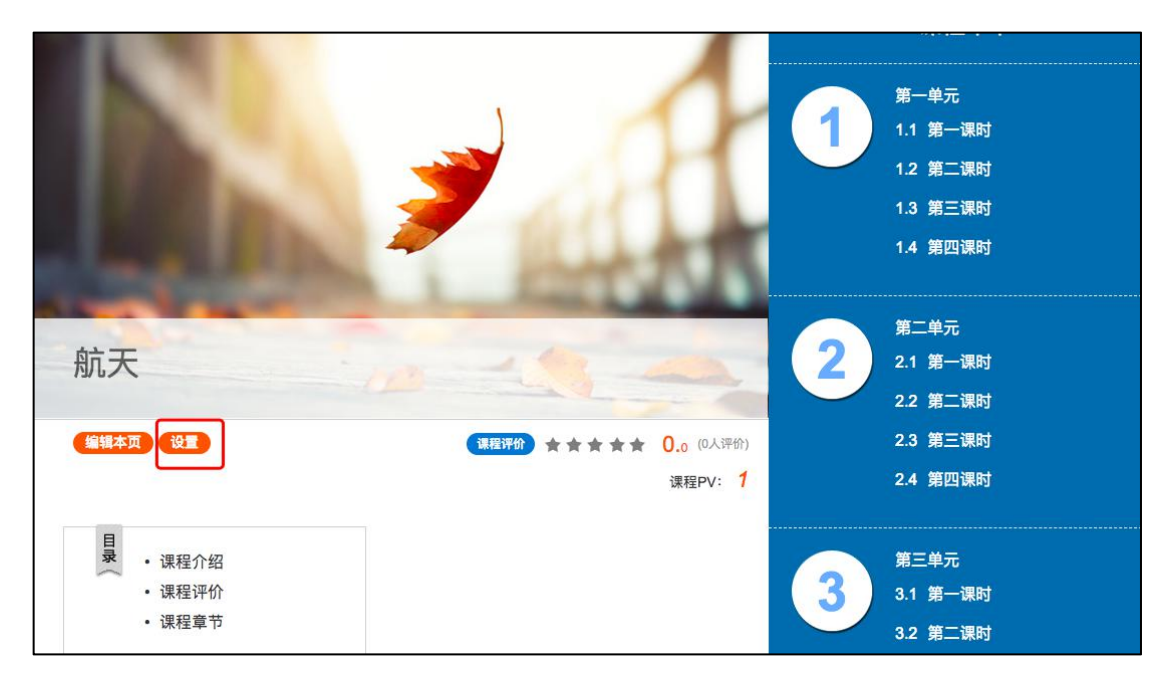

(3)进入课程信息设置界面,可对课程章节标题位置、门户章节资源列表等进行设置。

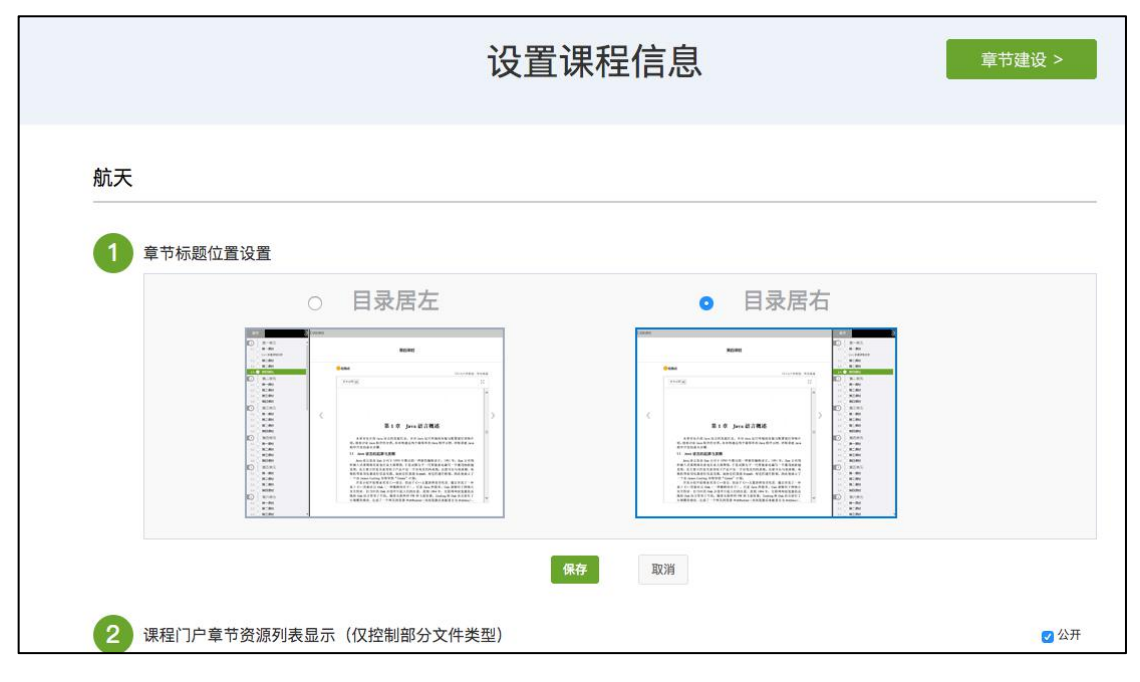

(4) 点击"编辑本页",可对课程门户模块内容进行设置。

|                                  |                                                                                                    | 第一单元     |
|----------------------------------|----------------------------------------------------------------------------------------------------|----------|
|                                  |                                                                                                    | 1.1 第一课时 |
|                                  |                                                                                                    | 1.2 第二课时 |
|                                  |                                                                                                    | 1.3 第三课时 |
|                                  | Three .                                                                                                    | 1.4 第四课时 |
| A start of the local division of | And Address of the Owner of the Owner of the | 第二单元     |
| 航天                               | 11 - 1 - 1                                                                                                    | 2.1 第一课时 |
|                                  |                                                                                                    | 2.2 第二课时 |
| 编辑本页 设置                          | 课程评价 ★★★★ 0.0 (0人评价)                                                                                                    | 2.3 第三课时 |
|                                  | 课程PV: 1                                                                                                    | 2.4 第四课时 |
| в                                |                                                                                                    |          |
| · 课程介绍                           |                                                                                                    | 第三单元     |
| • 课程评价                           |                                                                                                    | 3.1 第一课时 |
| ・ 课程章节                           |                                                                                                    | 3.2 第二课时 |
|                                  | ^                                                                                                    | 3.3 第三课时 |

①课程门户风格选择

|                                                                                                    | 纬                                                                                                    | 辑课程信息                                                                                                    | l | 章节建设 >                                                                          |
|----------------------------------------------------------------------------------------------------|----------------------------------------------------------------------------------------------------|----------------------------------------------------------------------------------------------------|---|---------------------------------------------------------------------------------|
| 1 选择模板:可汗风格                                                                                                    |                                                                                                    |                                                                                                    |   |                                                                                 |
| Image: winder state in the state in the state in th | Image: State State | ADDITION OF ADDITION OF ADDITIONOO ADDITIONOO ADDITIONOO ADDITIONOO ADDITIONOO ADDITIONOO ADDITIONOO ADDITIONOO ADDITIONOO ADDITIONOO ADDITIONOO ADDITIONOO ADDITIONOO ADDITIONOO ADDITIONOO ADDITIONOO ADDITIONOO ADDITIONOO ADDITIONOO ADDITIONOO ADDITIONOO A |   | Windowski<br>Windowski<br>Windowski<br>Coursera 风格<br>色彩明々、分尖間清明了<br>以色块来呈現課程单元 |

②可以根据实际课程情况对标题及模块进行修改、增删。

| 学校            |                      | 王规          | 140"公告"       |  |
|---------------|----------------------|-------------|---------------|--|
| 编号            |                      | 内容          | 2011 201, 201 |  |
| 课时            |                      | J. of peak. |               |  |
| 学分            |                      |             |               |  |
| 开课院系          |                      |             |               |  |
| 专业大类          |                      |             |               |  |
| 开课专业          |                      |             |               |  |
| 课程英文名称        |                      |             |               |  |
| 课程视频总时长       | 分钟                   |             |               |  |
|               |                      |             |               |  |
| *以上信息都属于可选项,/ | 您可以选择填写,当您不填写时,此栏目不显 |             |               |  |

(5)课程门户信息设置完成后,点击最下方的"完成",完成课程门户建设

| ✔ 完成 | • 预览 |
|------|------|
|      |      |

### 3.3 课程内容编辑

(1) 进入课程页面,点击编辑。

| 南京航空航天大学   |       |    |      |      |      |                      |        |            |    |
|------------|-------|----|------|------|------|----------------------|--------|------------|----|
| 航天课程口户     | 首页    | 活动 | 统计   | 资料   | 通知   | 作业                   | 考试     | 讨论         | 管理 |
|            |       |    |      |      |      |                      |        |            |    |
| 目录         | ∅ 编辑  |    | 新建话题 |      |      |                      |        |            |    |
| ◇ 第1章 第一单元 | 发放 统计 |    |      | Ś    |      |                      |        |            |    |
| 1.1 第一课时   | 0 🗸   |    |      | 2    | 1    |                      |        |            |    |
| 1.2 第二课时   | 0 ~   |    |      |      | 1    |                      |        |            |    |
| 1.3 第三课时   | 0 🗸   |    |      |      |      |                      |        |            |    |
| 1.4 第四课时   | 0 🗸   |    |      |      | 5    |                      |        |            |    |
| ~ 第2章 第二单元 |       |    |      |      |      | (                    |        |            |    |
| 2.1 第一课时   | 0 ~   |    |      |      |      | 1-1                  | 1      |            |    |
| 2.2 第二课时   | 0 -   |    |      |      |      |                      | 1      |            |    |
| 2.3 第三课时   | 0 ~   |    |      |      |      |                      | 1      |            |    |
| 2.4 第四课时   | 0 🗸   |    |      | 1717 | ちキ雨の | ## #h-t              | -42=   | <b>太回日</b> |    |
| 〈 第3章 第三单元 |       |    |      | KL1X | 们问问  | 88, 1 <del>7</del> 2 | T/X-AX | 1.80:      |    |
| 3.1 第一课时   | 0 -   |    |      |      |      |                      |        |            |    |
| 3.2 第二课时   | 0 -   |    |      |      |      |                      |        |            |    |
| 3.3 第三课时   | 0 🗸   |    |      |      |      |                      |        |            |    |

(2)进入课程编辑界面。编辑页面左侧可以编辑课程的章节目录,上侧为**慕课** 纸编辑器,可以编辑课程章节内的具体内容,如文字、图片、视频、表格等富媒 体功能。

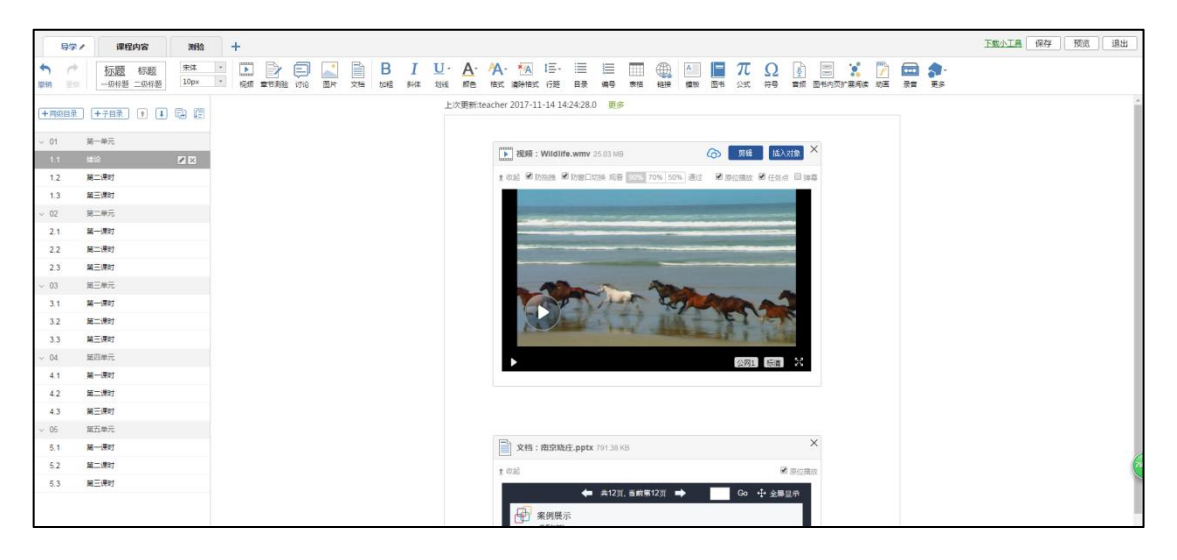

(3) 除了以上内容,还可以添加超星为您提供的丰富的图书、期刊、视频等资

源。

| 今 や 酒気                             | <u>标题</u> 标题<br>一级标题 二级标 | ii 宋体<br>题 10px | · 入 | ]<br>章节测验 讨 | )<br>2 图片 | 文档 | B I<br>加粗 斜体 | <mark>∐</mark> -<br>划线 | ▲-<br>颜色 | A · · · · · · · · · · · · · · · · · · · | t三-<br>行距 | Ⅲ<br>目录 | 編号 | 表格 | 低接 | A <b>办</b><br>模板 更多 |         |
|------------------------------------|--------------------------|-----------------|-----|-------------|-----------|----|--------------|------------------------|----------|-----------------------------------------|-----------|---------|----|----|----|---------------------|---------|
| + 同級目录                             | +子目录 1                   | •               |     |             |           |    |              |                        |          |                                         |           |         |    |    |    | 图书                  | て<br>公式 |
| v 01                               | 第一单元                     |                 | ĺ   |             |           |    |              |                        |          |                                         |           |         |    |    |    | の符号                 | <br>音频  |
| 1.2                                | 第二课时                     |                 |     |             |           |    |              |                        |          |                                         |           |         |    |    |    |                     |         |
| 1.3<br>1.4                         | 第三课时<br>第四课时             |                 |     |             |           |    |              |                        |          |                                         |           |         |    |    |    | 图书内页                |         |
| √ 02<br>2.1                        | 第二单元<br>第一课时             |                 |     |             |           |    |              |                        |          |                                         |           |         |    |    |    | 动画<br>8 <u>—</u>    | 录音      |
| 2.2                                | 第二课时                     |                 |     |             |           |    |              |                        |          |                                         |           |         |    |    |    | 调查问卷                | 阅读      |
| 2.3<br>2.4                         | 第三课时<br>第四课时             |                 |     |             |           |    |              |                        |          |                                         |           |         |    |    |    | 直播                  | 资源库     |
| <ul><li>∨ 03</li><li>3.1</li></ul> | 第三单元                     |                 |     |             |           |    |              |                        |          |                                         |           |         |    |    |    | 財件                  |         |
| 3.2                                | 第二课时                     |                 |     |             |           |    |              |                        |          |                                         |           |         |    |    |    |                     |         |

# 四、课程教学管理

### 4.1 课程发放模式

可以根据教学需要选择发放课程的模式,点击框选的按钮。

| 医学统计学 🧷                 | 首页    | 统计 资料 | 通知       | 作业               | 考试   | 讨论  | 管理 |
|-------------------------|-------|-------|----------|------------------|------|-----|----|
| 目录                      | ●编辑   | 新建话题  |          |                  |      |     |    |
| 第一单元                    | 发放 统计 |       | E.       |                  |      |     |    |
| 1.1 () 第一课时             | × 1   |       |          |                  |      |     |    |
| 1.2 第二课时 編辑<br>1.3 第二课时 |       |       | (-)      |                  |      |     |    |
| 1.4 9 第四课时              | ~     |       |          | 1                |      |     |    |
| 1.5 🥥 第五课时              | ~     |       |          | ( ]              |      |     |    |
| 42.44:27.000 .          |       |       |          |                  | 1    |     |    |
|                         |       |       |          |                  | 1    |     |    |
|                         |       |       |          |                  |      |     |    |
|                         |       | 还     | <b> </b> | 哦,快 <del>了</del> | 、发表一 | 个吧! |    |
|                         |       |       |          |                  |      |     |    |
|                         |       |       |          |                  |      |     |    |
| □ 对本章生效                 |       |       |          |                  |      |     |    |
| □ 对所有班级生效               |       |       |          |                  |      |     |    |
| <b>确定</b> 現2時           |       |       |          |                  |      |     |    |

在弹出页面选择课程的发放模式。

1. 发放。课程将直接发放给学生进行学习。

2. 定时发放。课程将在教师设定的时间发放给学生进行学习。

3. 闯关模式发放。只有在学生完成上一部分课程中的所有任务点之后,后续课程 才会发放给学生进行学习。

### 4.2 班级管理

(1) 在管理模块下的班级管理,可以新建班级,添加学生。

| 班级管理   | 盟 默认 研织 <b>国命名</b> |      |
|--------|--------------------|------|
| + 新建班级 | 这班共有0学生            | 添加学生 |
| 默认班级 • |                    |      |
| 教师团队管理 | 班级设置~              |      |
| 助教管理   |                    |      |
| 课程管理   |                    |      |
| 班级分配   |                    |      |
| 下载中心   |                    |      |
| 操作日志   |                    |      |

### (2) 添加学生有三种方式,手动添加、学生库添加、批量模板添加

| 航天课程门户 |      |             | 首页           | 活动    | 统计 | 资料 | 通知 | 作业 | 考试   | 讨论 | 管理 |
|--------|------|-------------|--------------|-------|----|----|----|----|------|----|----|
| _      |      | 添加学生        |              |       |    |    | ×  |    |      |    |    |
| 班级管理   | 盟默   | 手动添加 从学生库添加 | 批量导入         |       |    |    |    |    |      |    |    |
| + 新建班级 | 该班共1 | L           | <u> </u>     |       |    |    |    |    | 添加学生 | 导出 | 洛单 |
| 默认班级   | -    | 输入学生        | 主姓名、邮箱/手机/帐号 | 即可添加学 | ŧ  |    |    |    |      |    |    |
| 教师团队管理 | 地設で  | 姓名:         |              |       |    |    |    |    |      |    |    |
| 助教管理   |      | 邮箱/手机/帐号:   |              |       |    |    |    |    |      |    |    |
| 课程管理   |      |             | 添加           |       |    |    |    |    |      |    |    |
| 班级分配   |      |             |              |       |    |    |    |    |      |    |    |
| 下载中心   |      |             |              |       |    |    |    |    |      |    |    |
| 操作日志   |      |             |              |       |    |    |    |    |      |    |    |

### (3) 点击"班级设置",可对班级信息进行设置,如下图

| 航天课程门户 | 首页 活动 统计 资料 通知 作业 考试 讨论 管理                                                                                                    |
|--------|----------------------------------------------------------------------------------------------------|
| 班级管理   | 認默认班级 重命名                                                                                                    |
| + 新建班级 | 该研共有0学生 男州名单                                                                                                    |
| 默认班级 • |                                                                                                    |
| 教师团队管理 | 斑级设置~                                                                                                    |
| 助教管理   | 班级人数上限 学生 保存                                                                                                    |
| 课程管理   | <ul> <li>乙六元政</li> <li>〇 九许学生退课</li> </ul>                                                                                                    |
| 班级分配   |                                                                                                    |
| 下载中心   | <ul> <li>○ 水子王mana, Kurux</li> <li>○ 忽略初淡拖拽及窗口切换(若学生已开始学习,不確议修改)</li> </ul>                                                                              |
| 操作日志   | <ul> <li>□ 开启复习模式(学生进入复习模式,复习行为不会产生统计数据的增加)</li> <li>□ 显示第三方答疑(勾选后,較师端和学生端都显示"答疑"模块;反之,则不显示)第三方答疑 说明和举例</li> <li>开放报名设置: ● 关闭报名 ○ 本校开放 ○ 全网开放</li> </ul> |
|        | 章节开放设置: 全部开放 全部关闭 全部闯关模式                                                                                                    |
|        | 班级开放时间设置: 2019-10-09 22:19:30 〇 — 2020-10-09 22:19:30 〇 保存                                                                                               |
|        | 班级所属学期: 选择 \$                                                                                                    |
|        | 斑缎白档设置: 白档斑缎                                                                                                    |

### 4.3 教师团队、助教管理

在管理模块下的教师团队、助教管理,可以增减教学团队,分配助教权限等。

| ţ | 航天课程门户 |     |           |        | 首页 | 活动 | 统计 | 资料   | 通知 | 作业 | 考试 | 讨论 | 管理 |
|---|--------|-----|-----------|--------|----|----|----|------|----|----|----|----|----|
|   | 班级管理   | 教师团 | 即管理       |        |    |    |    |      |    |    |    |    |    |
|   | 教师团队管理 |     |           |        |    |    |    |      |    |    |    | 添加 | 政师 |
| L | 助教管理   | 序号  | 教师        | 学号/工号  |    | 学校 |    | 加入时间 |    |    |    |    |    |
|   | 课程管理   |     | 双限设置 🗆 显然 | 示到课程门户 |    |    |    |      |    |    |    |    |    |
|   | 班级分配   |     |           |        |    |    |    |      |    |    |    |    |    |
|   | 下载中心   |     |           |        |    |    |    |      |    |    |    |    |    |
|   |        |     |           |        |    |    |    |      |    |    |    |    |    |

### 4.4 课程管理

在管理模块下的课程管理,可以对学生端、课程门户设置等进行配置和修改。

| 南京航空航天大学 |                                                              |
|----------|--------------------------------------------------------------|
| 航天课程门户   | 首页活动统计资料通知作业考试讨论管理                                           |
| 班級管理     | 学生端设置                                                        |
| 教师团队管理   | 学生导航设置: 2 活动 2 统计 2 资料 2 通知 2 作业 2 考试 2 讨论 <u>(更多设置)</u> 保存  |
| 助教管理     | □ 允许自觊(学生自助从题库中选择题目)                                         |
| 课程管理     |                                                              |
| 斑级分配     | 课程门户 <u>https://moocl.chaoxing.com/course/204997689.html</u> |
| 下载中心     | 通知服务设置: 🛛 课程开放时间 💟 作业 🖸 考试 保存                                |
| 操作日志     | 课程试读设置: ● 允许试读 ○ 关闭试读 ○ 试读第一章 ○ 试读前三章                        |
|          | 课程章节设置: V 显示章节序号                                             |
|          | 遠程复用: 克達·源程 克達·梅产生当前课程的一个副本,您可以克達本课程给他人或者自己。                 |
|          | 映射课程 缺約的课程不允许对课程内容进行编辑,但可以从资料的作业库和试卷库发放作业、考试。                |
|          | 开课院系: 保存                                                     |
|          | 课程说明: 此处填写的内容可以在课程门户"课程相关信息"中显示                              |

### 4.5 资料管理

(1) 点击资料模块

| 南京航空航天大学   |                      |   |
|------------|----------------------|---|
| 航天课程口户     | 首页活动统计资料通知作业考试讨论管理   | 里 |
|            |                      |   |
| 目录         |                      |   |
| ^ 第1章 第一单元 | 发放 统计                |   |
| 1.1 第一课时   | 0 4                  |   |
| 1.2 第二课时   |                      |   |
| 1.3 第三课时   |                      |   |
| 1.4 第四课时   |                      |   |
| 〈 第2章 第二单元 | CT_                  |   |
| 2.1 第一课时   |                      |   |
| 2.2 第二课时   | 0 🗸                  |   |
| 2.3 第三课时   |                      |   |
| 2.4 第四课时   |                      |   |
| 〈 第3章 第三单元 | 还没有话题哦,快去友表一个吧!      |   |
| 3.1 第一课时   | $\circ$ $\checkmark$ |   |
| 3.2 第二课时   | $\circ$ $\checkmark$ |   |
| 3.3 第三课时   | $\circ$ $\checkmark$ |   |
| 3.4 第四课时   | $\circ$ $\checkmark$ |   |

(2) 资料模块分为以下四个部分

|   | 首页  | 活动                 | 统计    | 翻             | 通知                                    | 作业                                                                        | 考试                                                                                        | 讨论                                                                               | 管理                                                                                                    |
|---|-----|--------------------|-------|---------------|---------------------------------------|---------------------------------------------------------------------------|-------------------------------------------------------------------------------------------|----------------------------------------------------------------------------------|----------------------------------------------------------------------------------------------------|
|   |     |                    |       |               |                                       |                                                                           |                                                                                           |                                                                                  |                                                                                                    |
|   |     |                    |       |               |                                       | + 溙                                                                       | 加资料                                                                                       | 新建文件                                                                             | 夹                                                                                                    |
| ^ | 上传者 | 大小                 | 创建日期  | ^             | 下载人数                                  |                                                                           | 操作                                                                                        |                                                                                  |                                                                                                    |
|   |     |                    |       |               |                                       |                                                                           |                                                                                           |                                                                                  |                                                                                                    |
|   |     |                    |       |               |                                       |                                                                           |                                                                                           |                                                                                  |                                                                                                    |
|   |     |                    |       |               |                                       |                                                                           |                                                                                           |                                                                                  |                                                                                                    |
|   | ^   | <b>首页</b><br>へ 上传者 | 首页 活动 | 首页 活动 统计<br>▲ | 首页 活动 统计 资料       ^     上传者 大小 创建日期 へ | 首页     活动     统计     资料     通知       ^     上传者     大小     创建日期 ^     下载人数 | 首页     活动     统计     资料     通知     作业       **       ^     上传者     大小     创建日期 ^     下载人数 | 首页     活动     统计     资料     通知     作业     考试       * 添加資料       ^     上传者     大小 | 首页     活动     统计     资料     通知     作业     考试     讨论       ・添加资料     通知     作业     考试     讨论       ・添加资料     通知     作业     考试     讨论 |

(3)在课程章节中添加的资料,如视频、ppt、word、音频等会自动保存在课程 资料模块。

(4)题库模块,在课程中添加的题目可以自动保存在题库中,随时调用,并且可以通过模板进行批量导入题目。

| 天课程门户  |         |              |     |                   |       | 首页 | 活动          | 统计 | 资料   | 通知       | 作业      | 考试 | 讨论   | 僧 |
|--------|---------|--------------|-----|-------------------|-------|----|-------------|----|------|----------|---------|----|------|---|
| 课程资料   | 题库      | 作业库          | 试卷库 |                   |       |    |             |    |      |          |         |    |      |   |
| 全部願型 ♠ | 雅易度▲    |              |     | 拔坛颐御安             | <br>Q | i  | <b>新刊设置</b> | 音乐 | 而日洋樓 | 法加斯日     | a Satin |    | ***  | 1 |
|        | 1.002 1 | ALLEI GUID V |     | 136,10,462136,016 |       |    |             |    |      | 70MUH063 |         |    | 快速导入 |   |

### (5) 作业库,可以自动保存添加的作业,也可以通过模板导入作业

| 航天课程门户       |                        | 首页             | 活动      | 统计         | 资料   | 通知        | 作业 | 考试  | 讨论   | 管理   |
|--------------|------------------------|----------------|---------|------------|------|-----------|----|-----|------|------|
| 课程资料   题库 作业 | <b>王</b> 试卷库           |                |         |            | 添加目录 | 新建(       | 制  | 出全部 | 导入作业 | IZ I |
| 暂无内容         |                        |                |         |            |      |           |    |     |      |      |
| 序号 作业标题      |                        |                |         | 合成重要       | é    | (iteatia) |    | 操作  |      |      |
| □ 全选当前页 早出洗中 | 按模板导入作业                |                |         |            |      | ×         |    |     |      | 友站   |
|              | 说明:该功能只支持 <sup>3</sup> | 平台中导出的         | Excel作到 | <b>Ł格式</b> |      |           |    |     |      |      |
|              | exce                   | 中<br>同<br>模板下载 |         |            |      |           |    |     |      |      |
|              | □使用纯文本导入(勾选后,          | excel模板        | 将不会过渡   | 創tml标签)    |      |           |    |     |      |      |
|              | ž                      | <b>择作业</b>     |         |            |      |           |    |     |      |      |

(6) 试卷库, 可以通过模板导入试卷, 也可以通过模板导出试卷。

| 航天 | 天课程口户          |                                                   | 首页     | 活动    | 统计       | 资料     | 通知  | 作业 | 考试          | 讨论   | 管理 |
|----|----------------|---------------------------------------------------|--------|-------|----------|--------|-----|----|-------------|------|----|
|    |                | 试卷库                                               |        |       | ĺ        | 添加目录   | 创建的 |    | <b>≹入试卷</b> | 导出全部 | 3  |
|    | 序号             | 导入试卷                                              |        |       |          |        | ×   |    | 操作          |      |    |
|    | ○ 全线当前页   每出选中 | 您可以通过 word文件导入整套试卷,请<br>点击下载 试卷模板<br>选择文件 未选择任何文件 | 按照我们提供 | 的模板格式 | 式来导入编    | 您的试卷,i | 清   |    |             |      |    |
|    |                |                                                   |        | 开始导入  | <b>\</b> | 取消     | ł   |    |             |      |    |

| 天课程门户         |           | 首页  活       | 动  | 充计 资料 | 通知   | 作业 | 考试   | 讨论   | 曾  |
|---------------|-----------|-------------|----|-------|------|----|------|------|----|
| 课程资料   题库   ( | 乍业库   试卷库 |             |    |       |      |    |      |      |    |
|               |           |             |    | 添加目录  | 创建   | 武卷 | 寻入试卷 | 导出全部 | ß  |
| 序号            | 题目        | 题量          | 难易 | 创建者   | 创建日期 | ]  | 操作   | 1    |    |
| □ 全选当前页       | 请选择文件类型   |             |    |       | ×    |    |      |      | 妙占 |
|               |           | ○Excel 格式类型 | ٦  |       |      |    |      |      |    |
|               |           | ⊖Word 格式类型  |    |       |      |    |      |      |    |
|               |           | 导出          |    |       |      |    |      |      |    |
|               |           |             |    |       |      |    |      |      |    |

### 4.6 作业管理

#### (1) 作业的编辑

①教师可以很方便的管理和编辑学生的作业,在课程界面,点击"作业",即进入作业界面。在作业管理界面,教师可以新建作业,查看已经建立好的作业,以及编辑章节测验。点击"新建作业",或页面下方的"+"号,即可编辑新的作业。

| 临床思维与人际沟通课程门户                                           | 首页 | 统计 | 资料 | 通知 | 作业    | 考试 | PBL | 讨论 | 管理 |  |
|---------------------------------------------------------|----|----|----|----|-------|----|-----|----|----|--|
|                                                         |    |    |    |    |       |    |     | 新  | 建  |  |
| 2017暑期班                                                 |    |    |    | 请  | 输入关键字 |    |     |    | ۹  |  |
| 报告题作业                                                   |    | 1  |    |    |       |    |     |    |    |  |
| 并始时间:2017-08-24 00:00<br>截止时间:2017-09-17 23:59          |    |    |    |    |       |    |     |    |    |  |
| 互评时段:2017-08-29 00:00 至 2017-09-18 23:59<br>揭交数:478/764 |    |    |    |    |       |    |     |    |    |  |
| 重设发放 查看                                                 |    |    |    |    |       |    |     |    |    |  |

②点击新建后,进入作业编辑界面,设置作业标题,助教可以选择手动编辑,即 在编辑页面直接编辑作业。上方菜单栏有"单选"、"多选"、"填空"、"判断"、 "简答"和"其他"集中题型供教师选择。选择好题型后,教师可编辑题目内容 以及答案。可根据需要设置内容的字体等信息,添加超链接和上传附件。编辑完 成保存后的题目会被自动收录到题库当中。

| 1多透照       +         (1)       (2)         (2)       ※中、 A         (2)       …         (2)       …         (2)       …         (2)       …         (2)       …         (3)       …         (4)       …         (5)       …         (5)       …         (6)       …         (7)       …                                                                                                    | 内容<br>影响选择 後加速型<br>目录 题量:2 总分:100 | :<br>Ω π U I = 上传附件 |     |
|----------------------------------------------------------------------------------------------------|-----------------------------------|---------------------|-----|
| (1)<br>(2)<br>遊班: A                                                                                                    | 1多选题 +                            |                     |     |
| <ul> <li>通知: A</li> <li>B</li> <li>C</li> <li>D</li> <li>G</li> <li>G&lt;</li></ul> | (1) (2)                           |                     |     |
| B                                                                                                    | 选项:                               | • A                 |     |
| □ C       ···· · ··· ··························                                                                                                    |                                   | • B                 | - D |
| □ D ···· ①<br>□ 答案解析 // // // // // // // // // // // // //                                                                                                    |                                   | □ c                 | •   |
| <ul> <li>● 首範歸行</li> <li>         (5b)因为何     </li> <li>         (6f)有限         重要     </li> </ul>                                                                                                    |                                   | • D                 |     |
|                                                                                                    | · 首案()                            | 操作 (表析)             | 透填  |

③勾选答案解析之后,可为该题添加答案解析

④编辑完成后,教师在作业编辑界面检查时,可以进行调整题目顺序,再次编辑题目或删除题目的操作。作业默认满分为100分,按照小题平均分配分数。

注:教师也可以从教师的题库中直接选择题目导入。

⑤编辑好后点击发布作业,点击高级设置可以选择是否允许学生查看正确答案或 分数,是否开通答案防粘贴功能,以及填空题为主观题还是客观题。如果设置为 主观题,则老师可在系统批阅后再次批阅作业,将同学的答案分为优良及差几个 档次,重新为同学设置分数。

#### (2) 作业的管理

①可以对已经编辑好的作业进行查看或删除的操作。

| 徽州文化课程口户            |                                                                               | 首页 | 统计                      | 资料                   | 作业                   | 考试 | 讨论        | 设置 |
|---------------------|-------------------------------------------------------------------------------|----|-------------------------|----------------------|----------------------|----|-----------|----|
|                     |                                                                               |    |                         |                      |                      |    |           |    |
| 徽州文化1班              |                                                                               |    |                         |                      |                      |    | 新建作       | Ш. |
| 386-141-7-712/F-311 | 384-441-777/1///                                                              | ×  | ~~~~~                   |                      |                      |    |           |    |
| ● (秋州)×14/1512/     | ● 一般 1205-08-04 11:20<br>- 截止时间: 2015-08-04 11:20<br>- 截止时间: 2015-08-31 11:20 |    | 每2011又1<br>创建时间<br>截止时间 | 2015-08-<br>2015-08- | 04 11:20<br>31 11:21 |    |           |    |
| 待批: 0               | 待批: 0                                                                         | 奋轰 | 待批: 0                   |                      |                      |    | <b>67</b> |    |
|                     |                                                                               |    |                         |                      |                      |    |           |    |

②教师点击已发放的作业,可以查看学生的做作业情况,也可以导出成绩,以 EXCEL 表格的形式导出成绩,方便教师保存和查看。还可以对未提交作业的学生 进行督促。

| 新建作业                                                                                                    | <u>/</u> 20151111150           | 359     |                                                             |       |                          |        | う返回             |
|----------------------------------------------------------------------------------------------------|--------------------------------|---------|-------------------------------------------------------------|-------|--------------------------|--------|-----------------|
| 创建时间<br>徽州文化                                                                                                    | :2015-11-11<br>(1班 <u>详情统计</u> | 15:04 发 | 送给:22人 已交:1人                                                |       |                          | 学生     | 嵩 📄 显示答案 🗹 显示分数 |
| 明期八子                                                                                                    |                                | Q       |                                                             | 70    | 41. NTP. 1271            | -12/10 |                 |
| 2月24日 1月25日 1月25日 1月15日 1月150 1月150 1月150 | 子亏/账亏                          | 大心      | 提父时间<br>2015-11-11 15:05                                    | IP    | 批用时间<br>2015-11-11 15:06 | 20     |                 |
| 北星打约                                                                                                    | yexue<br>分 导出成绩                | 导出作     | 2013-11-11 13:03<br>和 一 一 一 一 一 一 一 一 一 一 一 一 一 一 一 一 一 一 一 | 进行督促] | 2013-11-11 13:00         | 80     | 포험              |

③点击批阅,教师可以在系统批阅的基础上再次进行批阅和修改成绩。界面会同时出现题目、教师预设的正确答案以及学生的答案,方便老师查阅。

对于简答题和设置为主观题的填空题,教师可以查看学生的答案后,重新为 学生打分,比较方便。批改完成后,教师还可以添加批语。对于不满意的作业, 可以选择打回让学生重新做。也可根据需要手动改变学生的分数。全部批阅完成 后,点击"保存并进入下一份"即可。

|                                         | 资本N文(V/F小)-                      | 御州文化作业=                          |  |
|-----------------------------------------|----------------------------------|----------------------------------|--|
| · · · · · · · · · · · · · · · · · · ·   | 金融町间・2015-08-04 11:20            | 制建助道・2015-08-04 11:20            |  |
| 截止时间:2015-08-12 16:38                   | 截止时间:2015-08-31 11:20            | 截止时间:2015-08-31 11:21            |  |
| 待批: 0                                   | 待批: 0                            | 待批: 0                            |  |
|                                         |                                  | ×                                |  |
| 徽州文化作业四                                 | 徽州文化作业五                          | 徽州文化作业六                          |  |
| <b>徽州文化作业四</b><br>创建时间:2015-08-04 11:21 | 徽州文化作业五<br>创建时间:2015-08-04 11:21 | 徽州文化作业六<br>创建时间:2015-08-04 11:30 |  |

### 4.7 考试管理

在课程界面点击"考试"按钮,则可以进行考试的编辑与管理,操作类似于作业。

#### (1) 考试的编辑

在考试页面,老师可以建设一门新的考试,点击"发起考试"按钮。

| 徽州文化课程口户                                                   | 首页                                                          | 统计资料作业考试讨论设置                                              |  |
|------------------------------------------------------------|-------------------------------------------------------------|-----------------------------------------------------------|--|
| 考试                                                         |                                                             | 发起考试                                                      |  |
| 徽州文化1班 ▼                                                   |                                                             |                                                           |  |
| 日常测试4                                                      | 日常测试3                                                       | 日常测试二                                                     |  |
| 截止日期:2015-09-30<br>考试任务点百分比:0%<br>试卷表称:1<br>状态: <b>未开给</b> | 截止日期:2015-08-31<br>考试任务点百分比:0%<br>提支数:2/7<br>状态: <b>进行中</b> | 截止日期:2015-08-31<br>考试任务点百分比:0%<br>试想要称:<br>状态: <b>进行中</b> |  |
|                                                            |                                                             | 0 小年後 重设发放 香香                                             |  |

可以选择手动创建新试卷或从题库中选择题目智能组卷。

如选择手动创建新试卷,则进入试卷编辑页面,与作业编辑页面相同 如果选择自动随机组卷,则需要设置试卷标题,满分,随机组卷套数。再分别设 置每种题型的随机抽取情况,如图

|                                                                                          | 相相八4-401- <del>3</del> -15    |  |  |
|------------------------------------------------------------------------------------------|-------------------------------|--|--|
| 满 分:                                                                                     | 100 分                         |  |  |
| 随机组卷数量:                                                                                  |                               |  |  |
|                                                                                          |                               |  |  |
| 单选题                                                                                      |                               |  |  |
| 总分:                                                                                      | 题型说明: 请输入题型说明                 |  |  |
| ◉ 从题库选题                                                                                  |                               |  |  |
| 土 55 道 抽                                                                                 | 道                             |  |  |
| 2010月1日1日                                                                                |                               |  |  |
|                                                                                          |                               |  |  |
| ◎ 从题库指定                                                                                  | 目录选题                          |  |  |
| ◎ 从题库指定                                                                                  | 目录选题                          |  |  |
| <ul> <li>从题库指定</li> <li>判断题</li> </ul>                                                   | 目录选题                          |  |  |
| <ul> <li>从题库指定</li> <li>判断题</li> <li>总分:</li> </ul>                                      | 目录选题<br>题型说明: 请输入题型说明         |  |  |
| <ul> <li> 从题库指定</li> <li>判断题</li> <li>总分:</li> <li>人题库洗题</li> </ul>                      | 目录选题<br>题型说明: 请输入题型说明         |  |  |
| <ul> <li>○ 从题库指定</li> <li>判断题</li> <li>总分:</li> <li>○ 从题库选题</li> </ul>                   | ∃录选题<br>题型说明: 请输入题型说明         |  |  |
| <ul> <li>● 从题库指定</li> <li>判断题</li> <li>总分:</li> <li>● 从题库选题</li> <li>共 60 道 抽</li> </ul> | ∃录选题<br>题型说明:<br>请输入题型说明<br>道 |  |  |

编辑好试卷之后,试卷自动保存到资料栏目的试卷库中。并可编辑、复制、删除,确认无误后可选择发放。 注:试卷一旦发放并有学生提交,就不能进行修改操作,请事先确认。

| 徽州区 | 文  | 化课程门户 下载客户端                              | 首页 | 统计 | 资料 | Ĩ  | 知作业        | 考试  | 讨论    | 管理 |
|-----|----|------------------------------------------|----|----|----|----|------------|-----|-------|----|
| #   | 共享 | 资料   教材教参   推荐视频   题库   作业库   <b>试卷库</b> |    |    |    |    |            |     |       |    |
| Û   | 腱  | <b>試巻  写入試巻</b>                          |    |    |    |    |            |     |       |    |
| 序   | 号  | 题目                                       |    |    | 题量 | 难易 | 创建日期       |     | 操作    |    |
|     | 1  | 新建试卷20160310133359                       |    |    | 1  | 易  | 2016-03-10 | R D | ่ □ 发 | 放  |
| 3   | 2  | 新建试卷20160310133332 (未完成)                 |    |    | 0  | 易  | 2016-03-10 |     | 发     | 放  |
|     | 3  | 新建试卷20160309164748 [未完成]                 |    |    | 0  | 易  | 2016-03-09 |     | 发     | 放  |
|     | 4  | 新建试卷20160309164356 [未完成]                 |    |    | 0  | 易  | 2016-03-09 |     | 发     | 放  |
| 1   | 5  | 0309                                     |    |    | 10 | 易  | 2016-03-09 |     | 发     | 放  |
|     | 6  | 考试好好做                                    |    |    | 5  | 易  | 2016-03-08 |     | 发     | 放  |

发布试卷时,可以对试卷进行如下图的发放设置。可设置发放对象,有效时间等 等,其中

可设置学生必须完成指定比例任务点数量才能考试

可以设置生成一个验证码,学生凭验证码考试

可设置只允许客户端考试;将考试客户端装在学校机房,可将学生集中统一考试

#### (2) 考试的管理

可以批阅、查看或删除相应考试。点击"查看"按钮。

|                                                                    |                                                             | 发起考试试卷库                                                     |
|--------------------------------------------------------------------|-------------------------------------------------------------|-------------------------------------------------------------|
| 徽州文化1班                                                             |                                                             |                                                             |
|                                                                    |                                                             |                                                             |
| ±22#>.+>+< 0.0120.01010.00200                                      | #8++++>                                                     | daman daman                                                 |
| 新建试卷20160310133359<br>考试时间:                                        | 期末考试                                                        | daxueyingyu<br>考试时间:                                        |
| 新建试卷20160310133359<br>考试时间:<br>2016-03-10 14:13 至 2016-03-31 14:44 | <b>期末考试</b><br>考试时间:<br>2016-03-08 10:40 至 2016-03-17 10:40 | daxueyingyu<br>考试时间:<br>2016-01-13 12:38 至 2016-01-13 13:49 |

若是随机生成试卷,点击"查看"则可按试卷来查看成绩

| <b>期未考试(1)</b><br>截止日期:2016-03-17<br>接收人: 0 | 期末考试(2)<br>截止日期:2016-03-17<br>接收人: 0               | <b>期末考试(3)</b><br>截止日期:2016-03-17<br>接收人: 0 |
|---------------------------------------------|----------------------------------------------------|---------------------------------------------|
| <b>期末考试(4)</b><br>截止日期:2016-03-17<br>接收人: 0 | <b>查</b> 着<br>期末考试(5)<br>截止日期:2016-03-17<br>接收人: 0 | <u><br/></u>                                |
|                                             | 查看                                                 | 查看 查看                                       |

进入批阅界面后,可以重新对考试进行设置。也可以对待批阅的学生进行批阅。 还可选择导出成绩。

| 带附件                                                                 | 专认0111(发             | 放设置) (考试)      | 设置)                      |                       |                          |           | 0      |
|---------------------------------------------------------------------|----------------------|----------------|--------------------------|-----------------------|--------------------------|-----------|--------|
| 题量:2                                                                | 满分:10分  涉及           | 3人数:22 已3      | 支:1                      |                       |                          |           | し份待批   |
| 割建人: 教                                                              | 师用户 发送对象             | : 徽州文化1班       | [   有效时段:2016-01-11 11:  | 23 至 2016-03-12 12:22 |                          |           |        |
|                                                                     |                      |                |                          |                       |                          |           |        |
|                                                                     |                      |                |                          |                       |                          |           |        |
|                                                                     |                      |                |                          |                       |                          |           |        |
| 俞入学号或                                                               | 姓名                   |                |                          |                       |                          |           |        |
| 俞入学号或                                                               | 姓名                   | Q              |                          |                       |                          |           |        |
| 俞入学号或                                                               | 姓名                   | Q              |                          |                       |                          | 0.85      | 10 /10 |
| 前入学号或<br>姓名                                                         | 姓名<br>学号/账号          | <b>Q</b><br>状态 | 提交时间                     | IP                    | 批阅时间                     | 分数        | 操作     |
| 俞入学号或<br>姓名<br>叶雪                                                   | 姓名<br>学号/账号<br>vexue | Q<br>状态<br>F完成 | 提交时间<br>2016-03-04 15:21 | IP<br>60.216.38.137   | 批阅时间<br>2016-03-04 15:30 | 分数        | 操作     |
| <ul> <li>         (1) (1) (1) (1) (1) (1) (1) (1) (1) (1)</li></ul> | 姓名<br>学号/账号<br>yexue | Q<br>状态<br>已完成 | 提交时间<br>2016-03-04 15:21 | IP<br>60.216.38.137   | 批阅时间<br>2016-03-04 15:30 | 分数<br>8.0 | 操作     |

点击批阅,在页面上方有"允许重考"按钮,教师可根据情况对允许学生进行重考。

| 徽州 | 文化課程口户                                            | 首页 | 统计 | 资料 | 作业 | 考试 | 讨论 | 设置 |  |
|----|---------------------------------------------------|----|----|----|----|----|----|----|--|
|    | 日常测试3                                             |    |    |    |    |    | •; | 反回 |  |
|    | 世 姓名:古龙班级:徽州文化1班 咸德:待批成 允许重考<br>一、简答题(题数:2,共100分) |    |    |    |    |    |    |    |  |
|    | 1 徽州族规主要包括哪些内容?                                   |    |    |    |    |    |    |    |  |
|    | 正确答案:                                             |    |    |    |    |    |    |    |  |

教师可对每道题目进行打分和添加评语

|           |       | ◎ 回答正确 | ◎ 回答错误 | ◎ 回答基本正确 |          |
|-----------|-------|--------|--------|----------|----------|
| 打分: 3.0 分 | 添加批语: |        |        |          | <i>R</i> |

全部批阅完成后,点击页面最下方的"提交批阅"即可。

### 4.8 通知与讨论管理

进入课程空间以后,点击通知按钮即可发布通知。

| 航天课程门户 | サービット かい シング 生活 作业 考试 讨论 管理 |
|--------|-----------------------------|
|        | 发布通知 × ×                    |
| 我的通知   | 发送对象: ● 全部班级 ○ 部分班级 ○ 按人发放  |
|        | 17位201家: 22径70位25月家 +       |
|        | 内容: 最多允许输入1000个字符           |
| G      |                             |
|        |                             |
|        |                             |
|        | 為 ∅ 附件                      |
|        | 发布取消                        |
|        |                             |
|        |                             |

点击讨论按钮即可进入讨论区,可查看我的话题,回复我的。在讨论界面可以查 看同学老师最新的讨论,也可发表自己的言论。所有帖子按操作时间排序,支持 置顶、加精操作。

|        |        | 首页 | 活动        | 统计    | 资料                    | 通知                      | 作业             | 考试                | 讨论                   | 管理                                                                                               |
|--------|--------|----|-----------|-------|-----------------------|-------------------------|----------------|-------------------|----------------------|--------------------------------------------------------------------------------------------------|
| 请输入关键字 | ٩      |    |           |       |                       |                         | 我的话题           | 回复我               | 約 (+)                |                                                                                                  |
|        |        |    |           |       | _                     |                         |                | -                 |                      |                                                                                                  |
|        |        |    |           |       | □全选                   | 批量删除                    | 批量移动           | 全部                | 3班级 💠                |                                                                                                  |
|        |        |    |           |       |                       |                         |                |                   |                      |                                                                                                  |
|        |        |    |           |       |                       |                         |                |                   |                      |                                                                                                  |
|        | 请输入关键字 |    | <b>首页</b> | 首页 活动 | 首页 活动 统计<br>(清输入关键字 Q | 首页 活动 统计 资料<br>请输入关键字 Q | 首页 活动 统计 资料 通知 | 首页 活动 统计 资料 通知 作业 | 首页 活动 统计 资料 通知 作业 考试 | 首页 活动 统计 资料 通知 作业 考试 试论         薄輪入头键字       Q       我的话题 回复我的 (+)         一 企选 批量删除 批量移动 全部班级 : |

### 4.9 统计管理

进入课程空间以后,点击统计按钮即可查看统计详情。

| 2017暑期班 | ×                                      |               | 一键导出 |
|---------|----------------------------------------|---------------|------|
|         | <sup>●●●</sup><br>問問 <sup>已发布</sup> 37 | 至 章节访问量 36101 |      |
|         |                                        | 本月:259        |      |
|         | 戻 讨论数 7007                             | □ □ 成绩管理      |      |

老师可以选择不同的班级,进行班级中学习情况的统计。

平台可以详细的统计出本门课程的所有章节数,包括在这门课程中间所包含的任务点数,作业数,视频数等,方便老师对整个课程有一个宏观的了解。同时, 老师还可以统计出在最近的一段时间同学们的活跃程度,一方面可以对同学们的 学习情况有一个整体的了解,另一方面也在客观上督促了同学们的学习。

(1) 课程情况

①任务点

单击任务点按钮,可以查看课程中的任务点的情况。

| 临床 | 家思维与人际沟      | 近通课程门户          | 首页 统计 | 资料通    | 知 作业 🕫  | 考试 PBL | 讨论管理 |
|----|--------------|-----------------|-------|--------|---------|--------|------|
|    | 2017暑期班 > 任务 | 点               |       |        |         |        | 5 返回 |
|    |              |                 |       |        |         |        | 选择章节 |
|    | 序号           | 任务名             | 类型    | 说明     | 学生完成数   | 详情     |      |
|    | 1.1、课程前言     |                 |       |        |         |        |      |
|    | 任务点1         | 141224-课程前言.mp4 | - 视频  | 3.8分钟  | 490/764 | 查看     |      |
|    | 1.2、解构医学思维   |                 |       |        |         |        |      |
|    | 任务点1         | 解析医学思维.mp4      | 🖵 视频  | 15.4分钟 | 485/764 | 查看     |      |

测验的完成详情和视频的观看情况都可以通过点击任务点右侧的"查看"按钮进行查看。

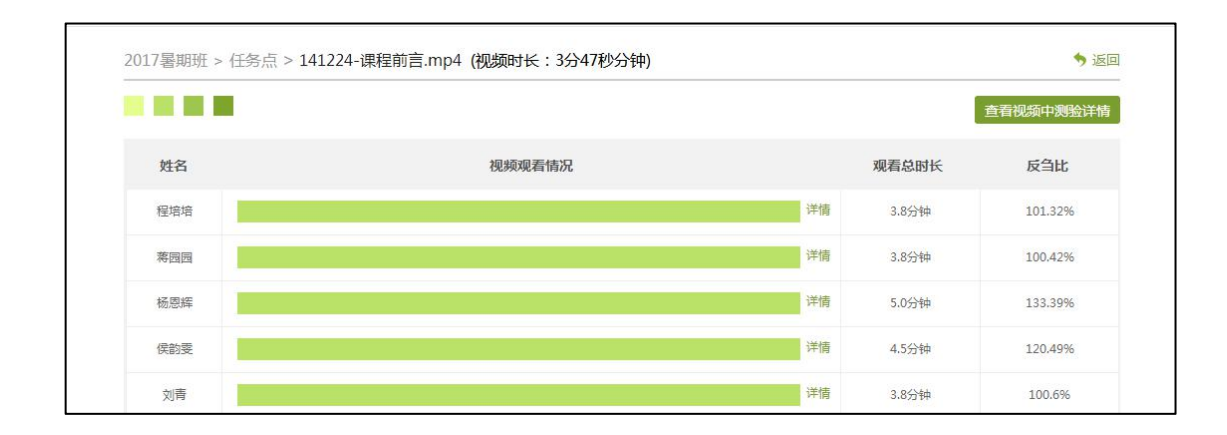

#### ②章节测验

点击统计界面中的章节测验,即可看到设置的章节测验的情况,包括接收测验数, 待批测验数等。点击章节测验后的批阅或删除按钮,即可对相应章节测验进行相 关操作,包括批阅或查看统计等。

| 017暑期班 > 章节测验     |                        |         |       |              | 5 返回            |
|-------------------|------------------------|---------|-------|--------------|-----------------|
| 输入关键字             | Q.                     |         |       | <del>,</del> | 有 12 份章节测验      |
| 章节测验标题            | 所属章节                   | 已交人数    | 待批阅人数 | 操            | <del>//</del> ۴ |
| 1.19怎样与患者聊天       | 4.12 怎样与患者聊天           | 484/764 | 0     | 查看           | 统计              |
| 1.18说服患者及家属配合临床教学 | 4.11 说服患者及家属配合临床教<br>学 | 478/764 | 0     | 查看           | 统计              |
| 1.17面对患者及家属过激言行   | 4.10 面对患者及家属过激言行       | 479/764 | 0     | 查看           | 统计              |
| 1.16治疗风险告知        | 4.9 治疗风险告知             | 479/764 | 0     | 查看           | 统计              |
| 1.15危重疾病告知患者      | 4.8 危重疾病告知患者           | 479/764 | 0     | 查看           | 统计              |
| 1.14用职业语言解释疗效与病情  | 4.7 用职业语言解释疗效与病情       | 479/764 | 0     | 查看           | 统计              |
| 1.13回避患方"难题"      | 4.6 回避患方"难题"           | 479/764 | 0     | 查看           | 统计              |
| 1.12入院谈话          | 4.5 入院谈话               | 479/764 | 0     | 查看           | 统计              |

### 可查看某一测验的结果统计

| 高床思维与人                               | 、际沟通课程门户                                                                        |                           |                                                                | È                                     | <b>顿</b> 统计                                  | 资料 汕       | 通知 | 作业   | 考试   | PBL              | 讨论              | 管理       |
|--------------------------------------|---------------------------------------------------------------------------------|---------------------------|----------------------------------------------------------------|---------------------------------------|----------------------------------------------|------------|----|------|------|------------------|-----------------|----------|
| 1.19怎样与患                             | 者聊天                                                                             |                           |                                                                |                                       |                                              |            |    |      |      |                  | *               | 返回       |
| 请输入学号或姓                              | 名<br>Q                                                                          |                           |                                                                |                                       |                                              |            |    |      |      |                  | 详情              | 统计       |
|                                      |                                                                                 |                           |                                                                |                                       |                                              |            |    |      |      |                  |                 |          |
| 创建时间:201                             | 7-07-31 23:23 发送给                                                               | 音:764人                    | 已交:484人                                                        |                                       |                                              |            |    |      |      |                  |                 |          |
| 创建时间:201<br>姓名                       | 7-07-31 23:23 发送给<br><b>学号/账号</b>                                               | 計:764人<br>状态              | 已交:484人<br>提交时间                                                | IP                                    | 批阅时间                                         | 批阅         | Ы  | 批印   | l到ip | 成绩               | t               |          |
| 创建时问:201 <sup>-</sup><br>姓名<br>丁慧慧   | 7-07-31 23:23 发送结<br><b>学号/账号</b><br>10312201715088<br>6                        | 計:764人<br><b>状态</b><br>完成 | 已交:484人<br><b>提交时间</b><br>2017-07-31 23:23                     | IP<br>117.136.67.109                  | 批阅时间 2017-07-31 23:23                        | 批阅         | Л  | łłti | 印ip  | <b>成绩</b><br>100 | 1<br>查看<br>打回   | ulas Tat |
| 创建时间:201<br><u> 姓名</u><br>丁慧慧<br>章晚丹 | 学导/账号           10312201715088           6           10312201712108           2 | 計:764人<br>状态<br>完成<br>完成  | 已交:484人<br><b>提交时间</b><br>2017-07-31 23:23<br>2017-08-01 08:43 | IP<br>117.136.67.109<br>218.94.21.189 | 批阅时间<br>2017-07-31 23:23<br>2017-08-01 08:43 | 11109<br>3 | К  | łłti | 印ip  | 成绩<br>100<br>100 | 章             君 |          |

点击上图"查看统计详情"可查看每一道题的详细统计情况

| 临床思维与人际沟通课程口户                                   |                        | 首页       | 统计            | 资料 | 通知 | 作业 | 考试 | PBL | 讨论          | 管理          |
|-------------------------------------------------|------------------------|----------|---------------|----|----|----|----|-----|-------------|-------------|
| 统计详情<br>1.19怎样与思者聊天                             |                        |          |               |    |    |    |    |     | <b>•</b> ii | <u>tion</u> |
| 100       80       60       40       20       0 | 1                      |          |               |    |    | 2  |    |     | 题           |             |
| 1 医患聊天中,对患者某些不当做法                               | 和想法,医生应负责任的            | 加以管理和教育。 | 9.69/         |    |    |    |    |     |             |             |
| 正确含素: × 正确: 42人<br>2 医生与患者聊天, 应平等、朋友式<br>生态度。   | 错喋: 型 入<br>、适度讲述自我;并且应 | 正매举:     | 0070<br>见向上的人 |    |    |    |    | 重   | ■≫6↓〒↓井作    |             |
| 正确答案:√ 正确: <u>472</u> 人                         | 错误: <u>12</u> 人        | 正确率: 🛑   | 97%           |    |    |    |    | 查   | 冒统计详情       | Ŧ           |

(2) 学习情况

①学生情况

单击统计界面中的"学生"选项,即可查看班级中学生的自然信息,任务完成数,视频观看时长,讨论数等各类信息。

| 临床思约 | 推与人际沟<br>词       | 1 课程门户          | 首页     | 〔 统计 资料 | 通知 作业   | 考试      | PBL    | 讨论 管理   |
|------|------------------|-----------------|--------|---------|---------|---------|--------|---------|
| 2017 | 7暑期班 > <b>学生</b> |                 |        |         |         |         |        | • 返回    |
| 请输   | 1入学号、 姓名         | Q               |        |         | 未参与学习   | 人数(120) | / 学生总/ | 人数(764) |
| 4    | 学生姓名             | 学号/账号           | 学校     | 任务完成数   | 视频观看时长  | 讨论      | 访问数    | 详情      |
|      | 程培培              | 103122017121046 | 南京医科大学 | 37/37   | 452.5分钟 | 31      | 65     | 查看      |
|      | 蒋园园              | 103122017120830 | 南京医科大学 | 37/37   | 569.4分钟 | 12      | 63     | 查看      |
|      | 杨恩辉              | 103122017120716 | 南京医科大学 | 37/37   | 643.1分钟 | 10      | 54     | 查看      |
|      | 侯韵雯              | 103122017120797 | 南京医科大学 | 37/37   | 439.4分钟 | 11      | 51     | 查看      |
|      | 刘青               | 103122017121254 | 南京医科大学 | 37/37   | 510.3分钟 | 10      | 58     | 查看      |
|      | 李文洁              | 103122017120316 | 南京医科大学 | 37/37   | 436.2分钟 | 39      | 142    | 查看      |
|      | 荣香璐              | 103122017121205 | 南京医科大学 | 37/37   | 397.7分钟 | 14      | 53     | 查看      |
|      | 李春艳              | 103122017120741 | 南京医科大学 | 37/37   | 411.4分钟 | 12      | 57     | 查看      |
|      | 周璇               | 103122017121055 | 南京医科大学 | 37/37   | 826.2分钟 | 12      | 49     | 查看      |
|      | 常青               | 103122017120287 | 南京医科大学 | 37/37   | 405.0分钟 | 27      | 141    | 查看      |

点击学生右侧的"查看"按钮,可以查看该学生的进度统计,章节统计和访问统 计的具体信息,方便教师查看学生的学习情况。

②讨论

在统计界面,点击"讨论"按钮查看学生学习时的讨论情况,包括总讨论数,回 复讨论数,置顶讨论数,讨论总分等情况都被罗列出来。

| 学生姓名 | 总讨论数 | 发表讨论 | 回复讨论 | 详情 |  |  |  |  |  |  |  |
|------|------|------|------|----|--|--|--|--|--|--|--|
| 程培培  | 31   | 0    | 31   | 查看 |  |  |  |  |  |  |  |
| 蒋园园  | 12   | 0    | 12   | 查看 |  |  |  |  |  |  |  |
| 杨恩辉  | 10   | 7    | 3    | 查看 |  |  |  |  |  |  |  |
| 侯韵雯  | 11   | 0    | 11   | 查看 |  |  |  |  |  |  |  |
| 刘青   | 10   | 0    | 10   | 查看 |  |  |  |  |  |  |  |
| 李文洁  | 39   | 9    | 30   | 查看 |  |  |  |  |  |  |  |
| 秦睿璐  | 14   | 2    | 12   | 查看 |  |  |  |  |  |  |  |
| 李春艳  | 12   | 4    | 8    | 查看 |  |  |  |  |  |  |  |

单击右侧查看按钮即可查看该名学生的具体讨论情况。

#### ③督学

可以根据条件筛选学生作为督促对象。

| 临床思维与人际沟通    | 夏课程门户           |         | 首页 统计         | 资料 通知         | 作业考试        | 式 PBL 讨论 管理 |
|--------------|-----------------|---------|---------------|---------------|-------------|-------------|
| 2017暑期班 > 学生 |                 |         |               |               |             | 5 返回        |
| 选择督促对象满足以下   | 任一条件的学生都将作为督促对  | 象       |               |               |             |             |
| 视频分数低于分      | 测验分数低于 分 访问分    | 资低于 分讨论 | 分数低于 分        | 作业分数低于        | 分 考试分数      | 效低于 分       |
| 阅读分数低于 分     | 直播分数低于 分 签到分    | 分 课程    | 互动分数低于        | 分 综合成绩低       | 于 分 第       | 选           |
|              |                 |         |               |               | 导           | 出全部督促对象 督促  |
|              |                 |         |               |               |             | 选择显示项       |
| 学生姓名         | 学号/账号           | 学校      | 课程视频<br>(60%) | 讨论<br>( 20% ) | 作业<br>(20%) | 综合成绩        |
| 程培培          | 103122017121046 | 南京医科大学  | 60            | 12.4          | 17.8        | 90.2        |
| 蒋园园          | 103122017120830 | 南京医科大学  | 60            | 4.8           | 18.2        | 83.0        |
| 杨恩辉          | 103122017120716 | 南京医科大学  | 60            | 4.0           | 17.34       | 81.34       |

# 五、学习通互动教学

### 5.1 投屏功能

【投屏方法一】

1. 进入课程,点击【投屏】;

2. 根据页面提示,在投屏电脑上输入网址: x. chaoxing. com;
 3. 在电脑上输入投屏码即可。

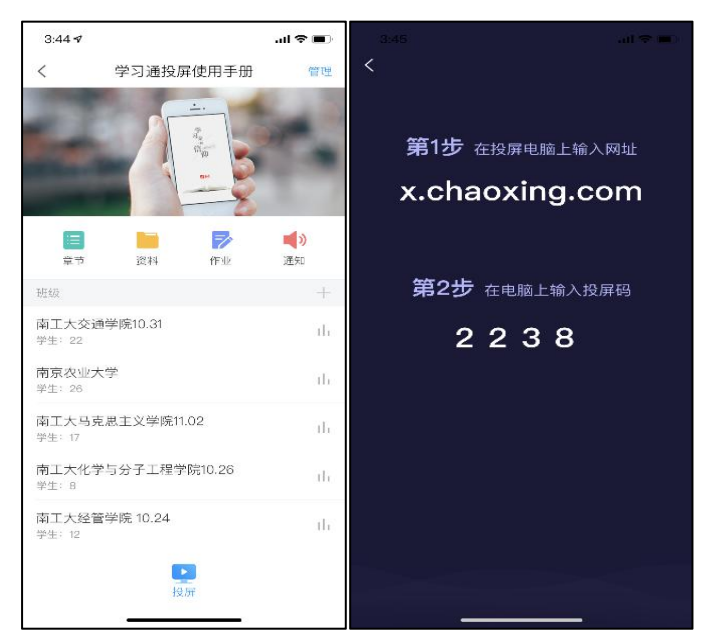

投屏连接成功的电脑显示界面:

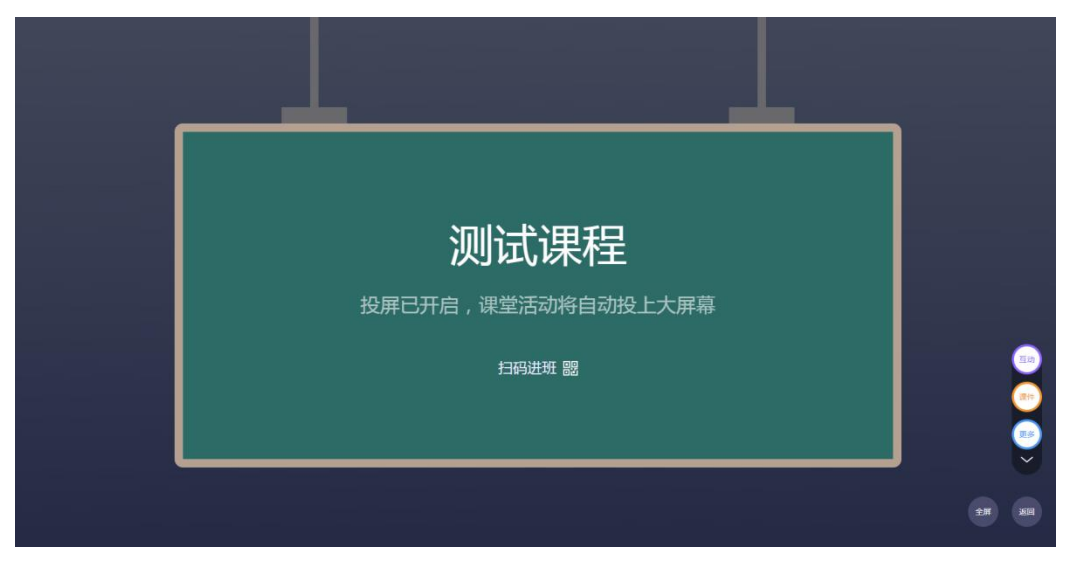

【投屏方法二】

1. 电脑端输入网址: x. chaoxing. com , 打开投屏界面;

2. 在投屏界面右下方点击"登录",输入账号和密码

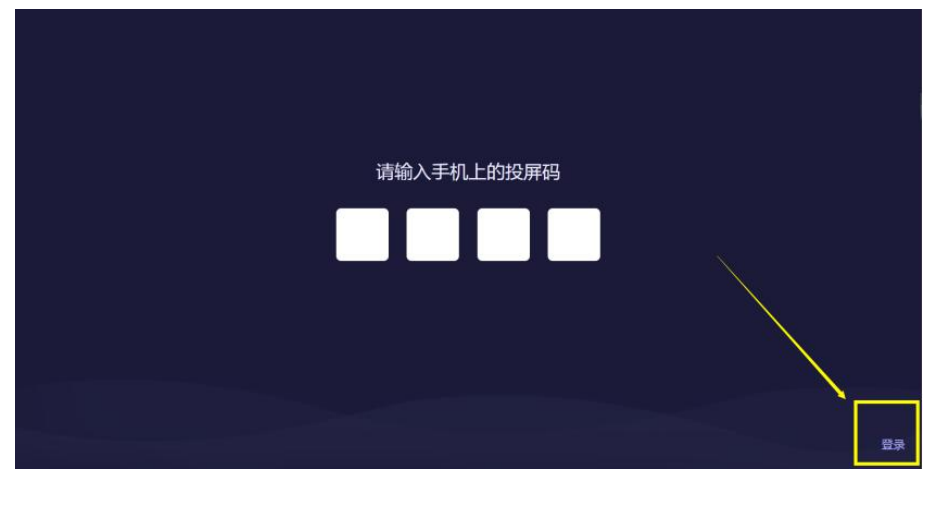

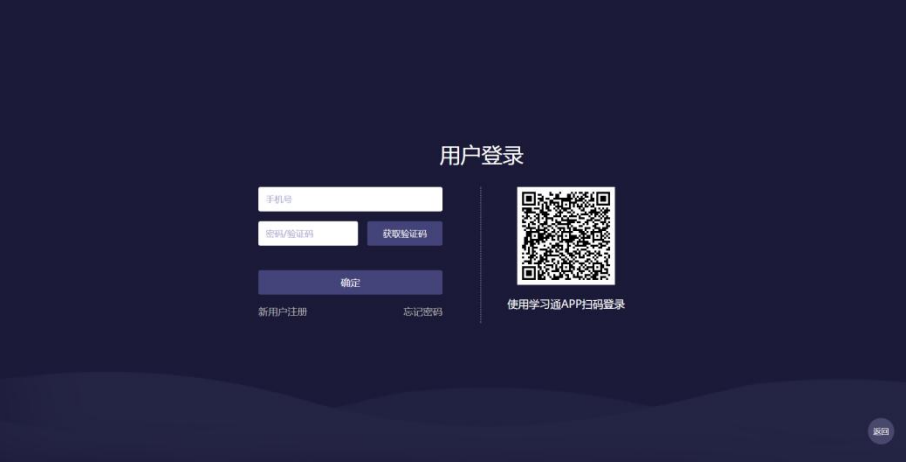

3. 登录成功后,选择要进行投屏的课程及班级,点击确定即可。

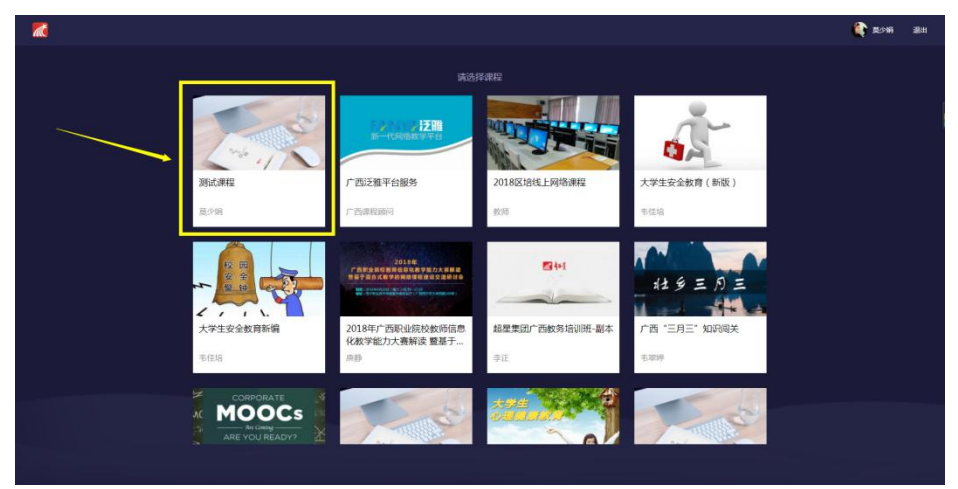

### 5.2 PPT 上课

在开启投屏后,选择"PPT上课",点击"+"号添加要投屏的PPT,可以选择从云盘或者电脑端上传PPT。

### 5.3 锁定学生-签到

选择任一个要发布课堂活动的班级,点击"+",进入活动库,点击"签到"。

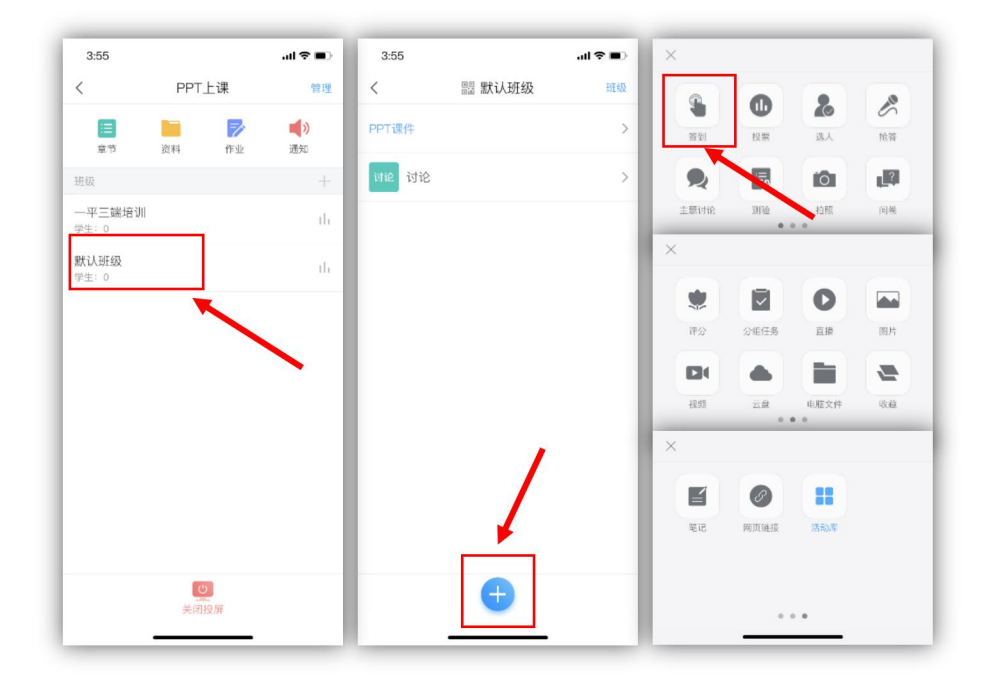

学习通提供四种签到方式:普通签到、手势签到、位置签到、二维码签到。 选择任意一种签到方式后,点击下方的立即发放,或者"保存",按照教师自己 的教学安排来定时发放。

点击已发放的签到活动,可以看到截至目前的签到完成情况。您也可以根据 实际情况手动修改签到结果,点击签到或未签到者,可以将其设置为缺勤、事假、 病假等。

| く 默认班级   |   | <              | 已签1 未签0    | 结束          | <              | 已签1 未签0 |  |
|----------|---|----------------|------------|-------------|----------------|---------|--|
| PPT上课    | > | <b>(</b> ) 東少日 | A \$ \$ ** | 08-23 15:03 | 章章·劳           |         |  |
| 进行中      |   |                |            |             | <b>1 1 1 1</b> | 湖塘寺主    |  |
| 未分组      | ~ |                |            |             |                |         |  |
| 图 [手势签到] |   |                |            |             |                |         |  |
| CENT     |   |                |            |             |                |         |  |
|          |   |                |            |             |                |         |  |
|          |   |                |            |             |                |         |  |
|          |   |                |            |             |                | 设为缺勤    |  |
|          |   |                |            |             |                | 设为事假    |  |
|          |   |                |            |             |                | 设为病假    |  |
|          |   |                |            |             |                | 设为迟到    |  |
|          |   |                |            |             |                | 设为早退    |  |
|          |   |                |            |             |                | 设为已签    |  |
|          | 2 |                |            |             |                | 取消      |  |

|                                              | 已签1/1          |  |
|----------------------------------------------|----------------|--|
| ☆到手労<br>・・・・・・・・・・・・・・・・・・・・・・・・・・・・・・・・・・・・ | EUNIA<br>EUNIA |  |
|                                              |                |  |

### 5.4 学情了解---投票

投票三大功能:

1. 可以了解学生对上节课的知识掌握情况;

2. 课上发起投票,助力激活课堂,让学习更有料;

3. 可以了解学生的课前预习情况。

点击活动库里的"投票",由教师口述题目或观点,点击"立即开始"或"保存"即可。

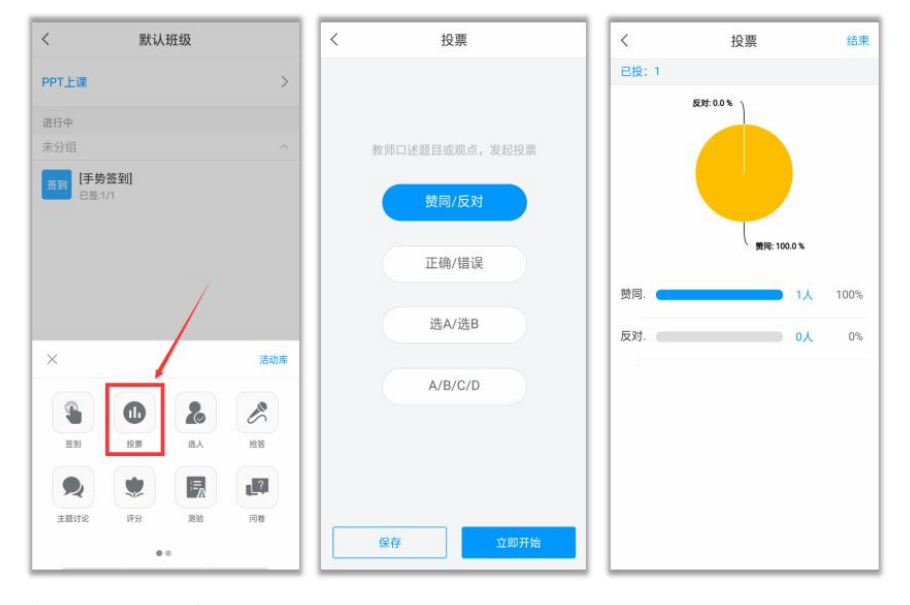

电脑端投屏显示效果:

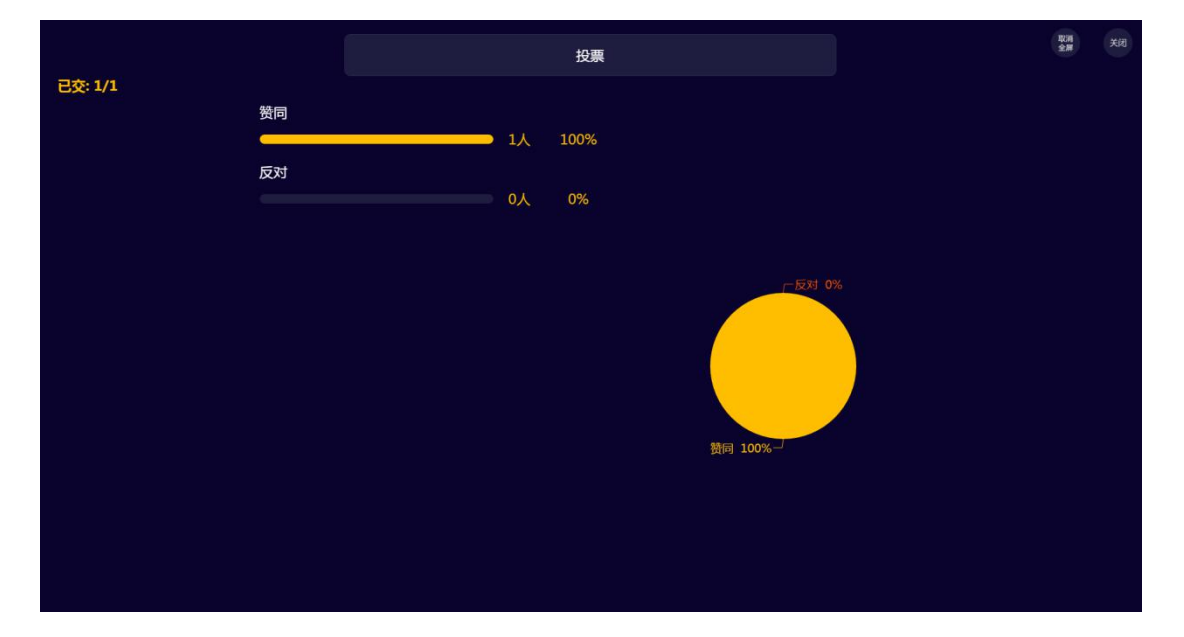

### 5.5 提问利器—选人

点击活动库里的"选人",编辑题干,点击右上角"保存"或"发起选人",可以摇一摇随机选人或者手动选人,对于选中的同学可以进行积分奖励。

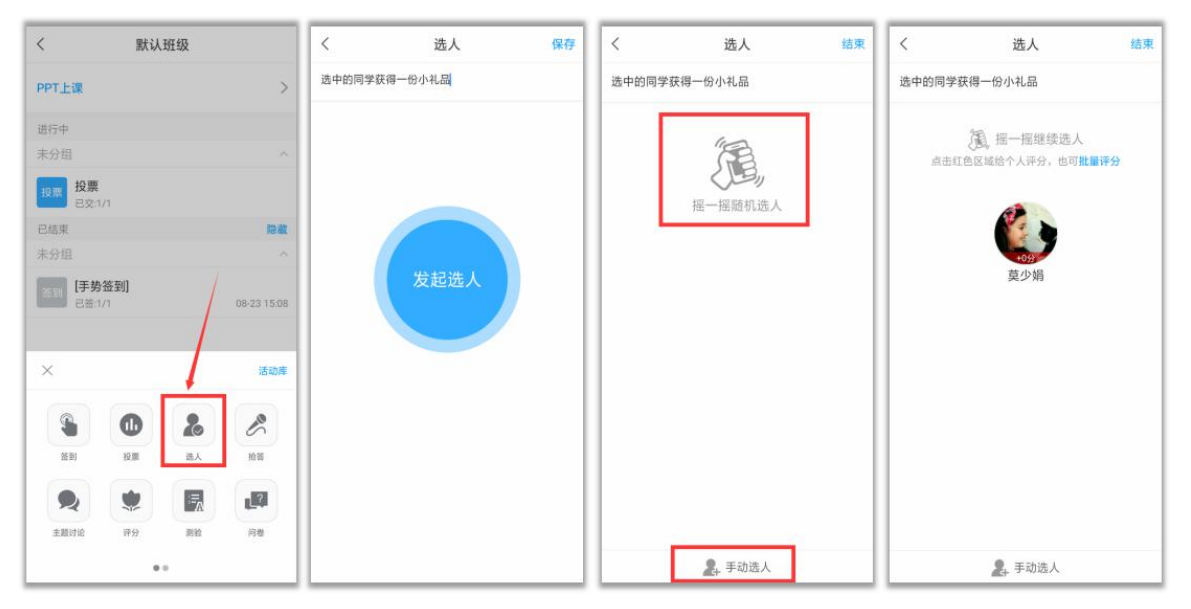

电脑端投屏显示效果:

|              | 15月<br>全房 | 关闭 |
|--------------|-----------|----|
| 选中的同学获得一份小礼品 |           |    |
|              |           |    |
|              |           |    |
|              |           |    |
|              |           |    |
|              |           |    |
| 莫少娟          |           |    |
|              |           |    |
|              |           |    |
|              |           |    |
|              |           |    |
|              |           |    |

### 5.6 课堂互动--抢答

对教师:课堂抢答,营造活跃的学习氛围,带动学生兴趣,吸引学生注意力。 通过小活动达到教学效果,同时培养学生的思考能力。学生的学习记录在班级管 理中心随时可查看。打破传统的平时成绩最终评定,在过程中实现透明化。

对学生:一种新的教学方式,在课堂上的学习不再是老师一个人的天堂,参与活动,得到积分奖励,自己的努力当场会有成效。学习记录随时可查,激励自己,主动参与。

点击活动库里的"抢答",编辑题干,点击"发起抢答"或"保存"即可, 可以对参与抢答的同学进行积分奖励。

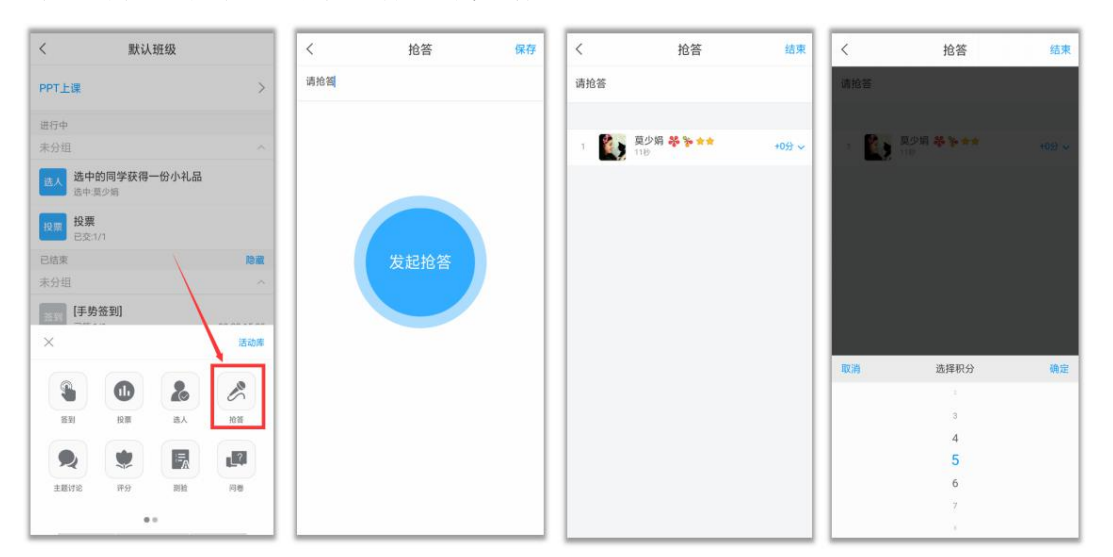

电脑端投屏显示效果:

| 1 1秒 +0分 | 1 😥 🕬 11秒 +0分 |
|----------|---------------|
|          |               |
|          |               |
|          |               |
|          |               |

### 5.7 头脑风暴--主题讨论

点击活动库里的"主题讨论",编辑讨论主题,点击"立即开始"或者"保存"即可。发放主题讨论后,在进行中的活动可以查看讨论列表。

| <                          | 默认班级   |     |         | <     | 主题讨论  | < 默认班级                 |                    | <                         | 測试课程           |    | 收藏  |
|----------------------------|--------|-----|---------|-------|-------|------------------------|--------------------|---------------------------|----------------|----|-----|
| PPT上课                      |        |     | >       | 今天晚上吃 | 啥?    | PPT上课                  | >                  |                           |                |    |     |
| 进行中                        |        |     |         |       |       | 进行中                    |                    | · 夏少娟<br>108-23 11        | 156 回复7 间读2    |    |     |
| 未分组                        |        |     | ~       |       |       | 未分组                    | ~                  | 今天晚上吃                     | 啥?             |    |     |
| <b>他答</b><br>请抢答<br>日始:1/1 |        |     |         | 6     | 存立即开始 | <b>主</b> 题 今天晚上吃啥?     |                    |                           | 國類業            |    |     |
| 投票 投票<br>已交:1/1            |        |     |         |       |       | <b>抢答</b><br>已抢:1/1    |                    |                           |                |    | 1=  |
| 已结束                        |        |     | 間間      |       |       | 投票                     |                    | 夏少娟                       | * **           |    | Ó   |
| 未分组                        |        |     | ~       |       |       | 1×11/1<br>日交1/1        |                    | 15160                     | 分钟版            |    |     |
| 选中的同                       | 学获得一份小 | 化品  |         |       |       | 已结束                    | RD MR              | HG NX                     |                |    |     |
| ~                          |        |     | 10.00   |       |       | 未分组                    | ~                  | 1000 夏少娟                  | * % **         |    | ò   |
|                            |        |     | 78.4014 |       |       | 选入 选中的同学获得一份小<br>选中复少第 | ·礼品<br>08-23 15:46 | 第24<br>吃麦当                | 分钟前<br>4劳~     |    |     |
| 8/                         |        |     | Nº.     |       |       | [手势签到]                 |                    | Contraction of the second | 28 94 44       |    | a.  |
| 2531                       | 投票 选   |     | 抢苦      |       |       | 已經:1/1                 | 08-23 15:08        | 第3度                       | 分钟前            |    | 1.1 |
|                            | • 6    |     | 10      |       |       |                        |                    | 吃螺蛳                       | 問題~            |    |     |
| 主题讨论                       | 199 NS | a a | 18      |       |       |                        |                    | 夏少娟                       | <b>***</b> *** |    | Ó   |
|                            |        |     |         |       |       | 9 (+)                  | -                  | (+) 0%±1                  |                | 14 | De. |

电脑端投屏显示效果:

主题讨论结果可以像"弹幕"一样,实时投屏到电脑,点击下方的"词云" 按钮,还可以查看本次主题讨论的词云哦。

|                           |                                                 | 今天晚上吃油?                                         |                               |                           | 今天晚上吃油?                                        | 11 |
|---------------------------|-------------------------------------------------|-------------------------------------------------|-------------------------------|---------------------------|------------------------------------------------|----|
| ¢ana na<br>X≘             | G and love<br>TH                                | e ana sina<br>Mata                              | ★ 8241 15448<br>(KB)          | 🗞 konst torme<br>EBR      |                                                |    |
| C man long<br>UNZUF       | <ul> <li>Anni Alema</li> <li>REE//48</li> </ul> | Contact Annual<br>Annual Annual                 | C and Sime<br>松振振             | 6 ana 1000a<br>1022/000 - |                                                |    |
| () and 10000<br>20,721880 | ★ 2018 10008<br>0222823490 -                    | <ul> <li>第100 1000mg</li> <li>時老友約 -</li> </ul> | 🚱 2018 122000<br>223821675) - | ▲ 2018 131048<br>税提出分 -   | 100 m<br>ati mant <sup>200</sup><br>ati ataran |    |
| С пон 100м<br>1938 -      |                                                 |                                                 |                               |                           | ∞粉↓∠5,550                                      |    |
|                           |                                                 |                                                 |                               |                           | -)-saar ≪odax                                  |    |
|                           |                                                 |                                                 |                               |                           |                                                |    |
|                           |                                                 |                                                 |                               |                           |                                                |    |
|                           |                                                 |                                                 |                               |                           |                                                |    |

### 5.8 师生互评—评分

点击活动库里的"评分",编辑题干,根据教学需求设置评分项和其他评分 参数,点击"立即开始"或者"保存"即可。

| 〈 评分                 | く 评分 結束                                                                                                    | く 评分详情                                                                                                    |
|----------------------|----------------------------------------------------------------------------------------------------|----------------------------------------------------------------------------------------------------|
| 请对今天吃的螺蛳粉进行评分。       | 请对今天吃的螺蛳粉进行评分。                                                                                                    | 莫少娟 总打分:99分                                                                                                    |
|                      | 平均分 99 分                                                                                                    | 评分标准1 (50⊖)                                                                                                    |
|                      | 已评: 1人 未评: 0人                                                                                                    | · · · · · · · · · · · · · · · · · · ·                                                                                                    |
| 积分奖励 5 ~             | 🚺 莫少娟 🏶 🐂 🔹 🛛 99分 >                                                                                                    | 打分: 49 分<br>评分标准2 (50分)                                                                                                    |
| 去掉最低分和最高分            |                                                                                                    | 味道                                                                                                    |
| 允许查看评分统计             |                                                                                                    | 打分: 50 分                                                                                                    |
| 设置时长 1小时 ~           |                                                                                                    | 评语:太好吃啦,这是我吃过最好吃的螺蛳<br>粉!!!                                                                                                    |
| 分项评分                 |                                                                                                    |                                                                                                    |
| ○ 卖相 占分 50 分         |                                                                                                    |                                                                                                    |
| ○味道 占分_50_分          |                                                                                                    |                                                                                                    |
| 十 添加评分项              |                                                                                                    |                                                                                                    |
| 当前部分100分,总分100分时才可发放 |                                                                                                    |                                                                                                    |
| 保存立即开始               |                                                                                                    |                                                                                                    |
|                      | 父 评分     満対今天吃的螺蛳粉进行评分。                請対今天吃的螺蛳粉进行评分。                 ③                 ①                 ①                 ①                 ①                 ⑦                 ⑦                 ⑦                 ⑦                 ⑦                 ⑦                 ⑦                 ⑦                 ⑦                 ⑦                 ⑦                 ⑦                 ⑦                 ⑦                 ⑦                 ⑦                 ⑦                 ⑦                 ⑦                 ⑦                 ⑦                 ⑦                 ⑦                 ⑦                 ⑦                 ⑦                 ⑦ | <ul> <li>く 评分 16次</li> <li>(本) 研分 第分</li> <li>(本) 研分 第分</li> <li>(本) 研分 第分</li> <li>(本) 研分 第分</li> <li>(本) 研分 第合</li> <li>(本) 研分 第合</li> <li>(本) 研究 第合</li> <li>(本) 研究</li></ul> |

| 已交 1/1 |                | 平均分 <b>99</b> 分 <sup>類預 关闭</sup> |
|--------|----------------|----------------------------------|
|        | 请对今天吃的螺蛳粉进行评分。 |                                  |
|        |                |                                  |
|        |                |                                  |
|        |                |                                  |
|        |                |                                  |
|        |                |                                  |
|        |                |                                  |

### 5.9 检测学情—测验

测验三大功能:

1. 激发课堂, 对某一知识点进行详细讲解;

2. 回顾上节课的知识,了解学生掌握情况;

3. 监控学生课后学习情况和预习情况。

点击活动库里的"测验",编辑题干或者从题库抽取题目,点击"完成创建", 填写测验标题,设置截止时间,点击"开始"或者"保存"即可。

| < 默认班级                                | < 测验       | <                     | 测验          | < 測          | 川验 结束     |
|---------------------------------------|------------|-----------------------|-------------|--------------|-----------|
| ррт上课 >                               | i<br>消销入题目 | ■进颤 ~<br>学习通有几种签到方:   | 单选题 ~<br>式? | [单选题]学习通有几种签 | 到方式?      |
| 进行中                                   |            |                       |             | 已答:1         |           |
| 未分组 个                                 |            |                       |             |              | A 0.0%    |
| □ 請对今天吃的螺蛳粉进行评分。<br>已示1/1             |            | A. 2                  | ×           |              |           |
| 主题 今天晚上吃啥?                            | • A.       | <u>В.</u> 3           | ~           |              |           |
|                                       | . В.       | ₩ <mark>0</mark> C. 4 | ~           |              |           |
| · · · · · · · · · · · · · · · · · · · | 十個加速即      | + 25.20.818           |             |              | C 100.0 % |
| 投票                                    | 必答题        | 必答题                   | 0           | A.2          |           |
| × 活动库                                 | 单选题        |                       | 添加經日        |              | 0人 0%     |
|                                       | 多选题        |                       |             | B.3          |           |
|                                       | NUME PE    | 积分奖励                  | 5 ~         |              | 0人 0%     |
| 签到 投票 选人 的答                           | 利助認        | 允许参与者查看统计             |             | C.4          |           |
|                                       | 简答题        | 设置时长                  | 1小时 ~       |              | 1人 100%   |
| 主版订论 开分 原始 月樹                         | 从题库选题      |                       |             |              |           |
|                                       | 取消         | 保存                    | 立即开始        |              |           |

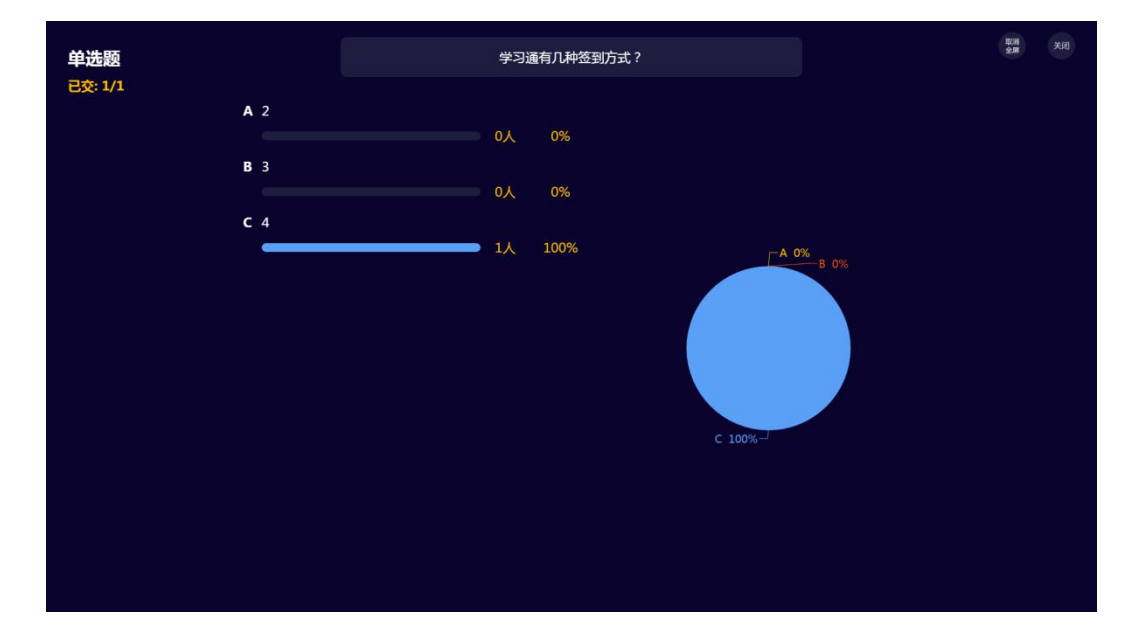

### 5.10 课堂调查—问卷

除了测验,也可以利用问卷来检验学情哦,预习任务完成得如何?本节课内 容掌握如何?发个问卷,轻松get !

点击活动库里的"问卷",编辑题干或者从问卷库抽取题目,点击"立即开 始"或者"保存"即可。

| < 默认班级                        | く 新建问卷   | <                 | 新建问卷  | く 问卷          | 结束      |
|-------------------------------|----------|-------------------|-------|---------------|---------|
| PPT上课 >                       | 请输入题目    | 単选题 ~<br>你想喝什么饮料? | 単造題~  | [单选题]你想喝什么饮料? | 投屏      |
| 进行中                           |          |                   |       | 已答:1          |         |
| 未分组 へ                         |          |                   |       | C 0.0% Y A    | 0.0%    |
| 時分<br>请对今天吃的螺蛳粉进行评分。<br>已评1/1 |          | A. 可乐             | ~     |               |         |
| (1) 今天晚上吃啥?                   | A        | ✓ B. 雪君           | ~     |               |         |
| 1912                          | В.       | ~ C. 橙汁儿          | ~     |               |         |
| 10音<br>                       | 十级加速度    | + 10.01.01.07     |       | B             | 100.0 % |
| 投票                            | 必答题      | 必答题               | 0     | A 70.00       |         |
| × 活动库                         |          | 添加證目              | 添加题目  | (             | 0人 0%   |
|                               | 单选题      |                   |       | B.雪碧          |         |
|                               | 2件题      | 积分奖励              | 5~    |               | 1人 100% |
| 簽到 投票 选人 拾答                   | 97 H2885 | 允许参与者查看统;         | t 💽   | C.橙汁儿         |         |
|                               | 简答题      | 设置时长              | 1小时 ~ |               | 0人 0%   |
|                               | 从问卷库选题   |                   |       |               |         |
| 00                            | 取消       | 保存                | 立即开始  |               |         |

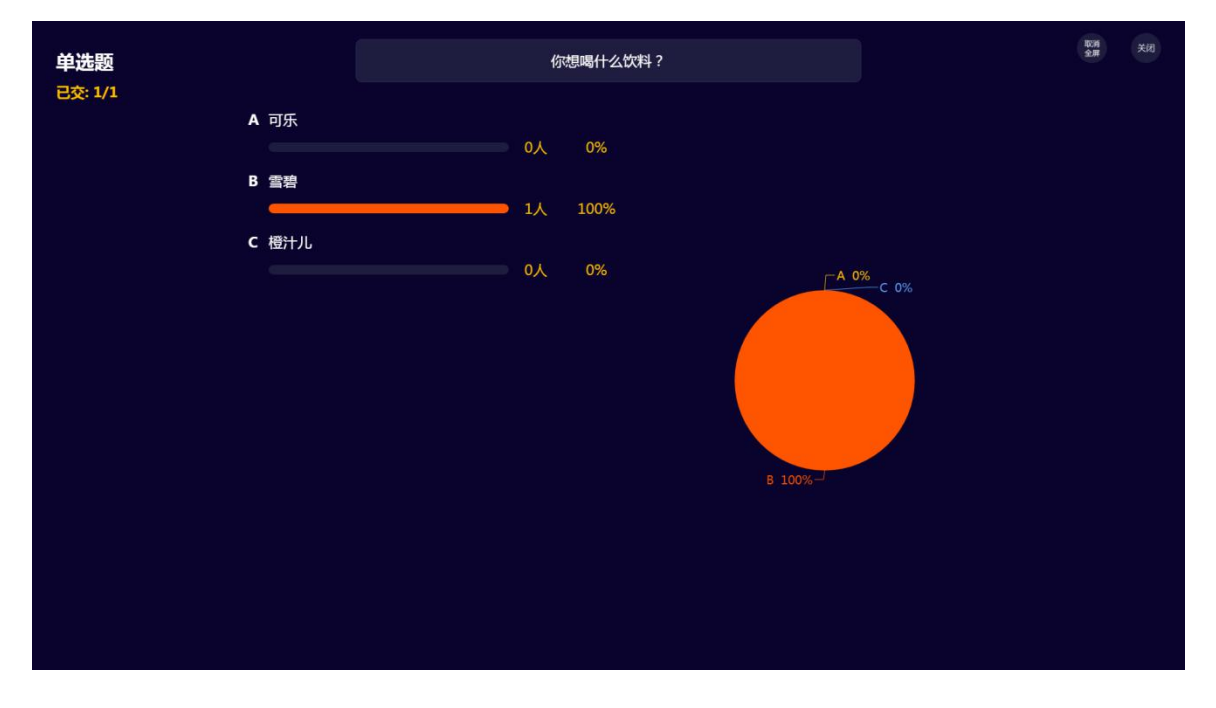

### 5.11 团队合作—分组任务

点击活动库里的"分组任务",编辑题干(可以插入图片、录音、视频等类型的题目),点击"下一步",根据教学需求,设置是否分组、组内互评、时长等参数,点击"开始"或者"保存"即可。

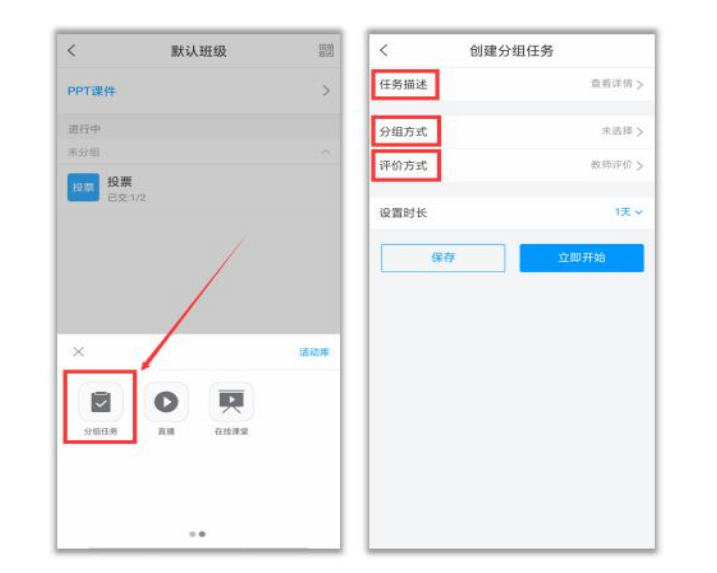

| <                    | 分组任务 | 下一步       | <     | 分组方式 | 确定     | <      | 评价方式 | 确定 |
|----------------------|------|-----------|-------|------|--------|--------|------|----|
| 任务                   |      |           | ○ 学生自 | 选分组  | 2 组    | 讷选择任一i | 甲倍方式 |    |
| 请各小组进行市场调研,并将调研结果上传。 |      | ○随机分      | 组     | 2组   | ● 敦师评  | 价      |      |    |
|                      |      | 固定分组 查看详情 |       | 〇组内成 | 组内成员互评 |        |      |    |
|                      |      |           |       |      |        |        |      |    |
|                      |      |           |       |      |        |        |      |    |
|                      |      |           |       |      |        |        |      |    |
|                      |      |           |       |      |        |        |      |    |
|                      |      |           |       |      |        |        |      |    |
|                      |      |           |       |      |        |        |      |    |
|                      |      |           |       |      |        |        |      |    |
|                      |      |           |       |      |        |        |      |    |
| $\oplus$             |      |           |       |      |        |        |      |    |

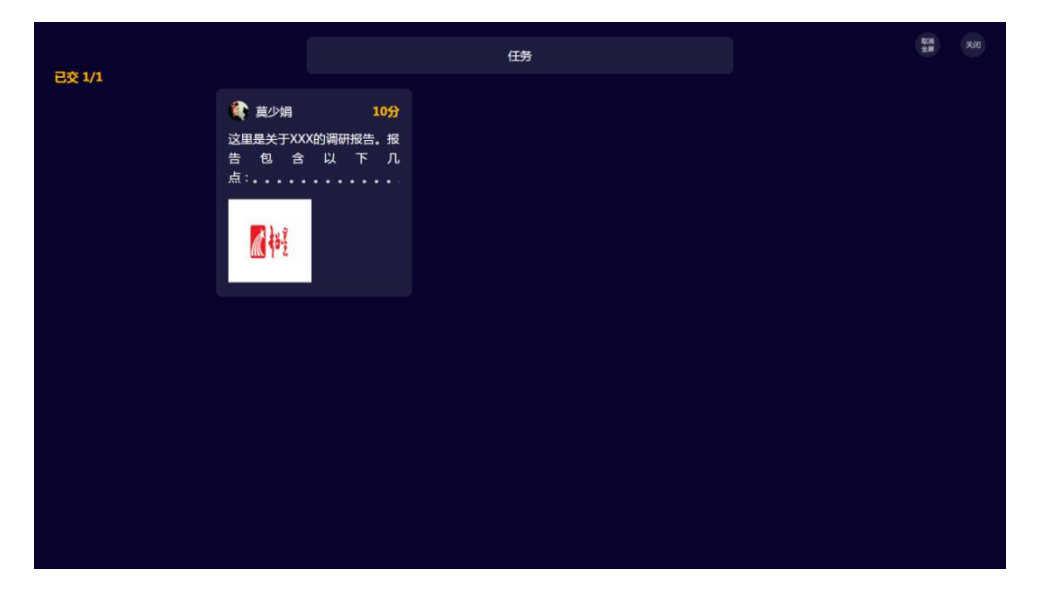

### 5.12 互动神器—直播

点击活动库里的"直播",编辑标题,点击"立即开始"或者"保存"即可。 直播结束后可以设置"允许回看"或者"不允许回看"。